#### e-Prelude.com

# Analyse globale des flux

# Un exemple élémentaire

**Christian van DELFT** 

### Introduction

# Objectif pédagogique de l'exercice de présentation du module d'analyse globale des flux

Si les flux au sein d'un système industriel et logistique présentent une régularité totale et si aucune fluctuation ne perturbe le processus (absence de pannes ou de fluctuation des temps opératoires, demandes et commandes des clients parfaitement stable, ...), la structure de ces flux devient simple et ces derniers sont aisément gérables et prévisibles.

Dans la majorité des situations, ces hypothèses ne sont pas réalistes : les flux présentent une variabilité plus ou moins importante. L'objectif du module d'analyse globale des flux est précisément d'évaluer l'impact de la variabilité sur les flux et d'en tenir compte dans la méthodologie de planification. En particulier, de faire ressortir le lien entre les taux de charge aux différents postes et les en-cours et délais d'écoulement.

On notera qu'on ne prend pas en compte, dans cette analyse, la problématique de synchronisation des flux en vue d'assemblage (problématique supposée résolue via MRP), mais simplement l'étude de la dynamique de chacun des flux.

L'exercice d'apprentissage décrit ici, basé sur un exemple très simple, se propose de vous faire progressivement découvrir les fonctions du module d'analyse globale des flux ainsi que les principaux indicateurs et graphiques associés.

Pour cet exercice, un modèle simplifié d'un système de production a été construit et les données correspondantes saisies. L'énoncé se divise en différentes sessions de travail, qui présentent les différentes étapes de l'exploitation de ce module.

#### Démarrer l'exemple AGF1

Cet exercice nécessite le niveau de licence avancé.

Sur la page **Gestion des dossiers**, sélectionner le dossier qui se trouve dans le répertoire **Documents publics en français**, sousrépertoire **Analyse globale des flux**. Sélectionner le dossier **AGF1** et cliquer sur le bouton **Ouvrir**.

#### Le système industriel et logistique considéré

Dans l'exemple considéré ici, on supposera dans un premier temps l'absence de toute variabilité.

#### Les produits

On considère une cellule d'assemblage qui réalise la fabrication de 2 produits différents PF1 et PF2. Les informations concernant ces deux articles sont présentées dans les pages **Gestion des articles** correspondantes, menu **Technique** :

|         |                |              |              |               |                | Techn     | ique - Gestio    | n des art   | icles   |                                           |              |       |
|---------|----------------|--------------|--------------|---------------|----------------|-----------|------------------|-------------|---------|-------------------------------------------|--------------|-------|
| ste des | articles       | Retou        | ır 🔹         | / ок          | X Supprimer    | Dupliquer | Sélection Type : | (tous)      | ✓       | e 🛞 Règles                                | Programme    | ,≣= L |
| de      | Libellé        |              | c            | ode Article : | PF1            |           | Type :           | F:F         | abriqué | Niv                                       | eau: O       |       |
|         | Produit fini 1 |              |              | Libellé :     | Produit fini 1 | <br>L     |                  |             |         | Peuropeuropeuropeuropeuropeuropeuropeurop | t être vendu |       |
|         | Produit fini 2 |              | Unité        | de mesure :   | LIN            | v         | U                | Inité       |         | Artic                                     | le directeur |       |
|         |                |              | 011100       |               |                |           |                  |             |         |                                           |              |       |
|         |                |              |              | Magasin :     | MAG            | *         | Magasi           | n general   | St      | atut : (actif)                            | ×            |       |
|         |                | -            | C            | ésignation :  |                |           |                  |             |         |                                           |              |       |
|         |                |              |              | N° de plan :  |                |           |                  |             |         |                                           |              |       |
|         |                |              | Code         | Catégorie :   |                | ¥         |                  |             | D       | écimales                                  |              |       |
|         |                |              | Ci           | ode Nature :  |                | ~         |                  |             |         | Stock                                     | : 0 🕶        |       |
|         |                |              |              | Classe ABC :  |                | ~         |                  |             |         | Nomenclature                              | :0 ¥         |       |
|         |                |              | G            | estionnaire : |                | *         |                  |             |         |                                           |              |       |
|         |                |              | s            | tatut Stock : | DISP           | ~         | Disp             | onible      |         |                                           |              |       |
|         |                |              |              | Poids :       | 0              |           | Quantité / pal   | ette : 0    |         |                                           |              |       |
|         |                | -            |              |               |                |           |                  |             |         |                                           |              |       |
|         |                | Liste des ga | mmes liées à | l'article     |                |           |                  |             |         |                                           |              |       |
|         |                | Ajoute       | [            | / ok          |                |           |                  |             |         |                                           |              |       |
|         |                | Supprimer    | Lancement    | Gamme         | Libellé        | l ibellá  |                  |             |         | Nomenclature                              |              | tion  |
|         |                |              |              | ASSPE1        | Assemblar      | ne PF1    | ۵۹۹              | emblage PF1 |         |                                           | Non          |       |

Noter que l'on a défini une demande annuelle de 500 pour chacun des produits finis.

#### La gamme de fabrication

La fabrication des références PF1 et PF2 est réalisée suivant la gamme décrite dans la page **Gestion des gammes**, menu **Technique :** 

|             |                |           |                     | Techn           | ique - Ge | stion des ga  | mmes de f    | abrication |               |             |                 |       |       |       |
|-------------|----------------|-----------|---------------------|-----------------|-----------|---------------|--------------|------------|---------------|-------------|-----------------|-------|-------|-------|
| Liste des g | ammes          | Retou     | иг 🗸 ОК 🗙 Supp      | rimer 🕤 Dupliqu | er 🕶 🛒 Pł | hases 🗧 Em    | plois 🛛 🕁 G  | iraphe 📕   | Liste         |             |                 |       |       |       |
| Code        | Libellé        |           | Code Gamme :        | ASSPF1          | 1         |               | Assen        | nblage PF1 |               |             | Cumul des temps | 5     |       |       |
| ASSPF1      | Assemblage PF1 |           | Indice :            | 00              |           | Validée       |              |            | Décimales : 2 | <b>v</b>    | MO préparation  | 1.00  | 00    |       |
| ASSPF2      | Assemblage PF2 |           | ا بالحالة .         |                 |           |               |              |            |               |             | MOD /pièce      | 1.00  | 00    |       |
|             |                |           | Libelle :           | Assemblage PF1  |           |               |              |            |               |             | MO /lot         | 1.00  | 00    |       |
|             |                |           | Date de début :     | 03/01/2022      | 0         | Date de fin d | e validité : | 31/12/9999 |               |             | Réglages        | 1.00  | 00    |       |
|             |                |           | Lot standard :      | 1               |           | R             | ebut fixe :  | 0          |               |             | Machine/pièce   | 1.00  | 00    |       |
|             |                |           | Lot de transfert :  | 0               |           | Rebut prop    | ortionnel :  | 0.00       | %             |             | Machine/lot     | 1.00  | 00    |       |
|             |                |           | Dálai da sásuská s  |                 |           | Our still     |              |            |               |             | Transferts      | 1.00  | 00    |       |
|             |                |           | Delai de securite : | 0               | neures    | Quantite      | attendue :   | 1          |               | _           | Cycle de fab.   | 3.00  | 00    |       |
|             |                |           | Commentaire :       |                 |           |               |              |            |               |             |                 |       |       |       |
|             |                | Liste des | phases              |                 |           |               |              |            |               |             |                 |       |       |       |
|             |                | Phase     | Libellé             | Poste           | Tps Reg   | Tps MO Reg    | Tps Machine  | Tps MOD    | Qte / tps     | Qte / cycle | Tps Transfert   | Chev. | Decl. | Dest. |
|             |                | 010       | Assemblage final    | 940             | 1.0000    | 1.0000        | 1.0000       | 1.0000     | 1             | 1           | 1.00            | 0     | С     |       |

En cliquant sur le bouton Phases, on obtient les descriptions suivantes,

|   | le gamme | ie - Gestion des phases d     | nique - G | Tech             |                      |        |                  |             |
|---|----------|-------------------------------|-----------|------------------|----------------------|--------|------------------|-------------|
|   |          | V OK X Supprimer              | 🗸 ок      | Bibliothèque     | Nouvelle             | Retour | phases           | Liste des p |
|   | F1       | Assemblage PF                 |           | ASSPF1 / 00      | Gamme :              |        | Libellé          | Code        |
|   |          |                               |           |                  |                      |        | Assemblage final | 010         |
|   |          |                               |           | 010              | Numéro de phase :    |        |                  |             |
|   |          |                               |           | Assemblage final | Libellé :            | -      |                  |             |
|   | lage     | Cellule d'assemble            |           | 940 🗸            | Poste de charge :    |        |                  |             |
|   | nal      | Assemblage fina               |           | ASSFIN           | Atelier :            |        |                  |             |
|   | : 1      | Temps Main-d'oeuvre réglage : | Tem       | 1                | de réglage Machine : | Temps  |                  |             |
|   | : 1      | Temps MOD :                   |           | 1                | Temps Machine :      |        |                  |             |
|   | : 1      | Quantité par cycle :          |           | 1                | Quantité du temps :  |        |                  |             |
|   |          | res                           | heures    | 1                | Temps de transfert : |        |                  |             |
| % | : 0      | Rebut proportionnel :         |           | 0                | Rebut fixe :         |        |                  |             |
| * | ~        |                               | e         | Point de comptag | Déclaration :        |        |                  |             |
| ¥ | ~        |                               |           | (aucun)          | Chevauchement :      |        |                  |             |
|   |          |                               |           | ~                | Machine :            |        |                  |             |
|   |          |                               |           | ~                | Outillage :          |        |                  |             |
|   |          |                               |           |                  | Commentaire :        |        |                  |             |

#### La cellule de production

La fabrication des références PF1 et PF2 est réalisée par une cellule d'assemblage (Code **940**), dont les caractéristiques sont décrites dans la page **Gestion des poste de charge**, menu **Technique :** 

|           |                   |                 |                         |               | Tech     | nique - Gestio | on des post    | es de charge  |              |                   |    |
|-----------|-------------------|-----------------|-------------------------|---------------|----------|----------------|----------------|---------------|--------------|-------------------|----|
| Liste des | postes de charge  | Retour 🖨        | 🗸 ок                    | X Supprime    | er       | X Machines     | Emplois        | Eliste        | 🖧 Synoptique | B                 |    |
| Code      | Libellé           |                 | Poste de charge :       | 940           |          |                |                | Critique      | PDF          | 0                 |    |
| 940       | Cellule d'assembl |                 | Libellé :               | Cellule d'ass | semblag  | e              |                |               |              |                   |    |
|           |                   |                 | Type :                  | F :           | Capac    | ité finie      |                |               |              |                   |    |
|           |                   |                 | Atelier :               | ASSFIN        | ~        |                | Assemblage fi  | nal           |              |                   |    |
|           |                   |                 | Calendrier :            | CS            | ~        | C              | alendrier stan | dard          |              |                   |    |
|           |                   | Co              | efficient de capacité : | 1.7           |          | Coefficient de | rendement :    | 1             | 🔲 Opé        | rations continues | j. |
|           |                   | Q               | ualification Réglages : | REGLEURS      | ~        |                | Régleurs       |               |              |                   |    |
|           |                   |                 | Qualification Travail : | OPERA         | ~        |                |                |               |              |                   |    |
|           |                   |                 | Attente avant :         | 0             |          | heures         |                |               | Index d'aff  | ichage : 1        | _  |
|           |                   |                 | Commentaire :           |               |          |                |                |               |              | -                 |    |
|           |                   |                 |                         |               |          |                |                |               |              |                   |    |
|           |                   |                 |                         |               |          |                |                |               |              |                   |    |
|           |                   |                 |                         |               |          |                |                |               |              |                   |    |
|           |                   |                 |                         |               |          |                |                |               |              |                   |    |
|           |                   | Liste des machi | ines                    |               |          |                |                |               |              |                   |    |
|           |                   | Machine Libel   | llé                     |               | Calendri | ier Rendemen   | t Coef. T. Re  | g Coef. T. Op | Coef. Mo Reg | Coef. MOD         |    |
|           |                   | P1 Post         | te 1                    |               | CS       | 1.00           | 1.00           | 1.00          | 1.00         | 1.00              |    |
|           |                   | P2 Post         | te 2                    |               | CS       | 1.00           | 1.00           | 1.00          | 1.00         | 1.00              |    |

On remarque que la cellule d'assemblage 940 est constituée de deux machines P1 et P2, équivalentes. La description de ces machines est donnée par la page **Gestion des machines**, accédée via le bouton **MACHINES**.

|           |          | Technique - Gestion des machines           |
|-----------|----------|--------------------------------------------|
| Liste des | machines | 🗇 Retour 🖌 OK 📉 Supprimer 🖓 Dupliquer      |
| Code      | Libellé  | Poste de charge : 940 Cellule d'assemblage |
| P1        | Poste 1  |                                            |
| P2        | Poste 2  | Code Machine : 🗾                           |
|           |          | Libellé : Poste 1                          |
|           |          | Calendrier : CS 🗸 Calendrier standard      |
|           |          | Coefficient de rendement : 1               |
|           |          | Coefficient Temps Réglage : 1              |
|           |          | Coefficient Temps opératoire : 1           |
|           |          | Coefficient Temps M. O. Prep. : 1          |
|           |          | Coefficient Temps MOD: 1                   |
|           |          | % Perte capacité pour pannes : 15          |
|           |          | Temps moyen entre pannes : 300             |
|           |          | Temps moyen de réparation : 150            |
|           |          | Dernier article traité :                   |

La capacité de production de chaque machine (et donc de la cellule d'assemblage 940) est spécifiée via la **semaine standard** du calendrier qui définit les horaires de travail. Ce calendrier *standard* est présenté dans la page de **Gestion des calendriers**, menu **Planification**.

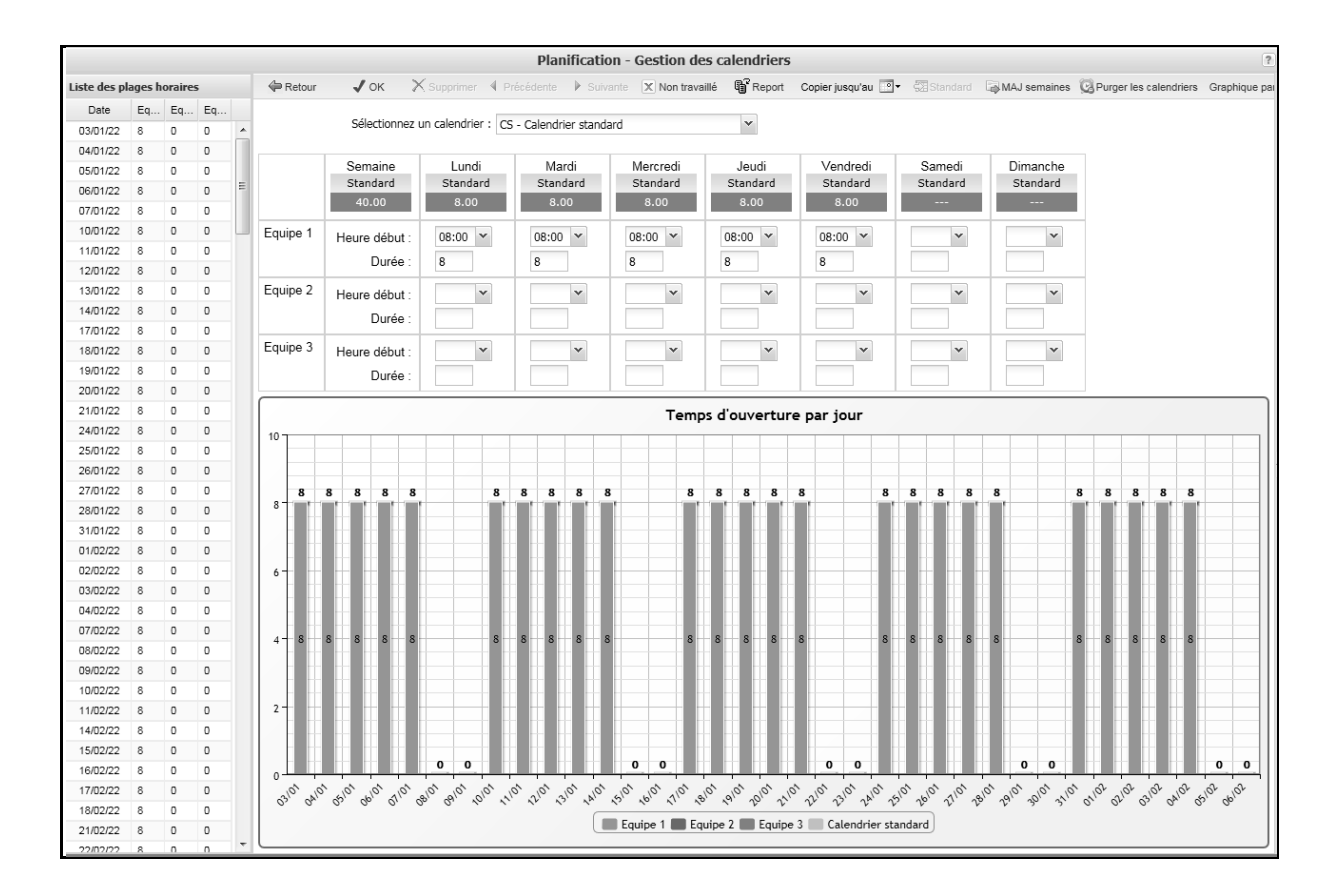

### Les ressources humaines : gestion par qualifications

Le personnel réalisant les opérations est regroupé en qualifications, en fonction du type d'opérations réalisées. Dans cet exemple, trois qualifications sont présentes : les opérateurs, les régleurs et les réparateurs. Les données correspondant à ces qualifications sont accessibles via la page **Qualifications**, menu **Technique** et le bouton **EFFECTIFS**.

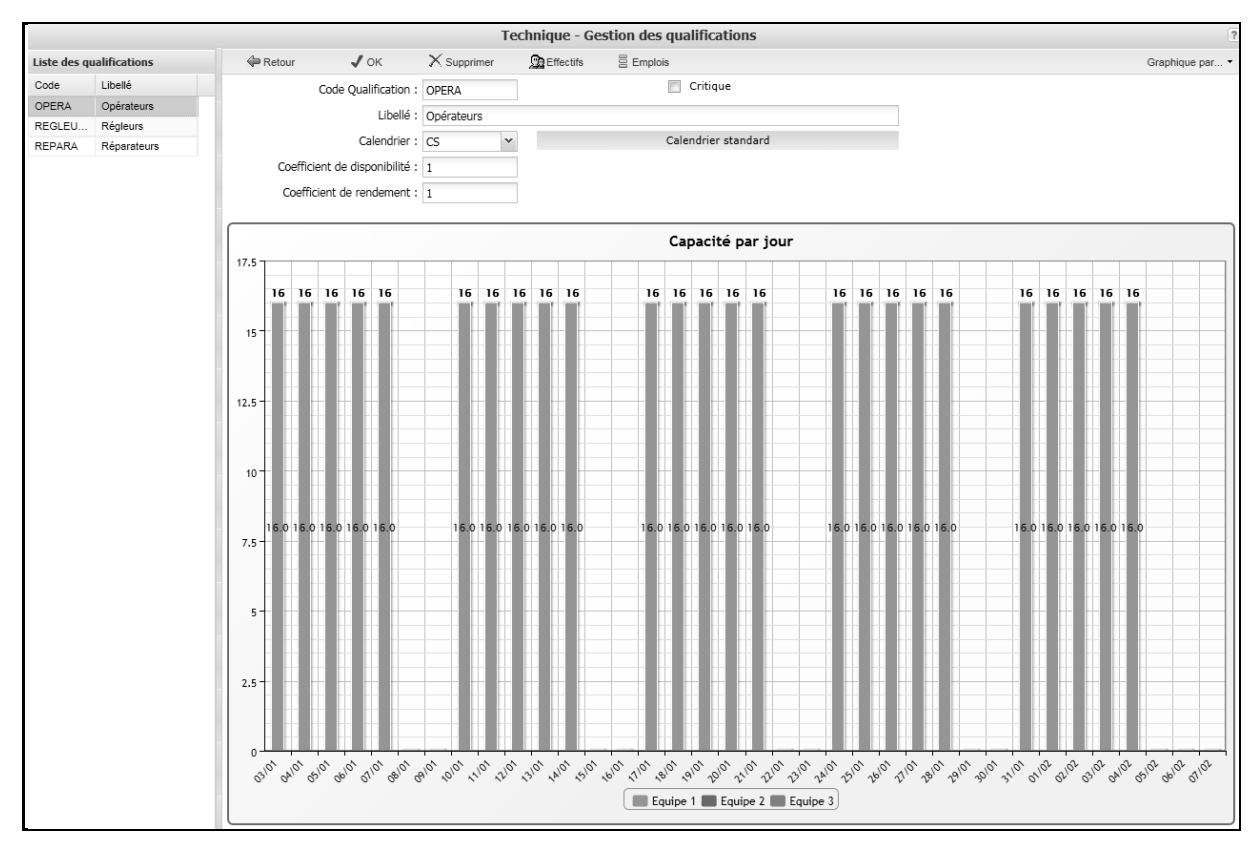

On retient les effectifs moyens de la **semaine standard** du calendrier de la qualification :

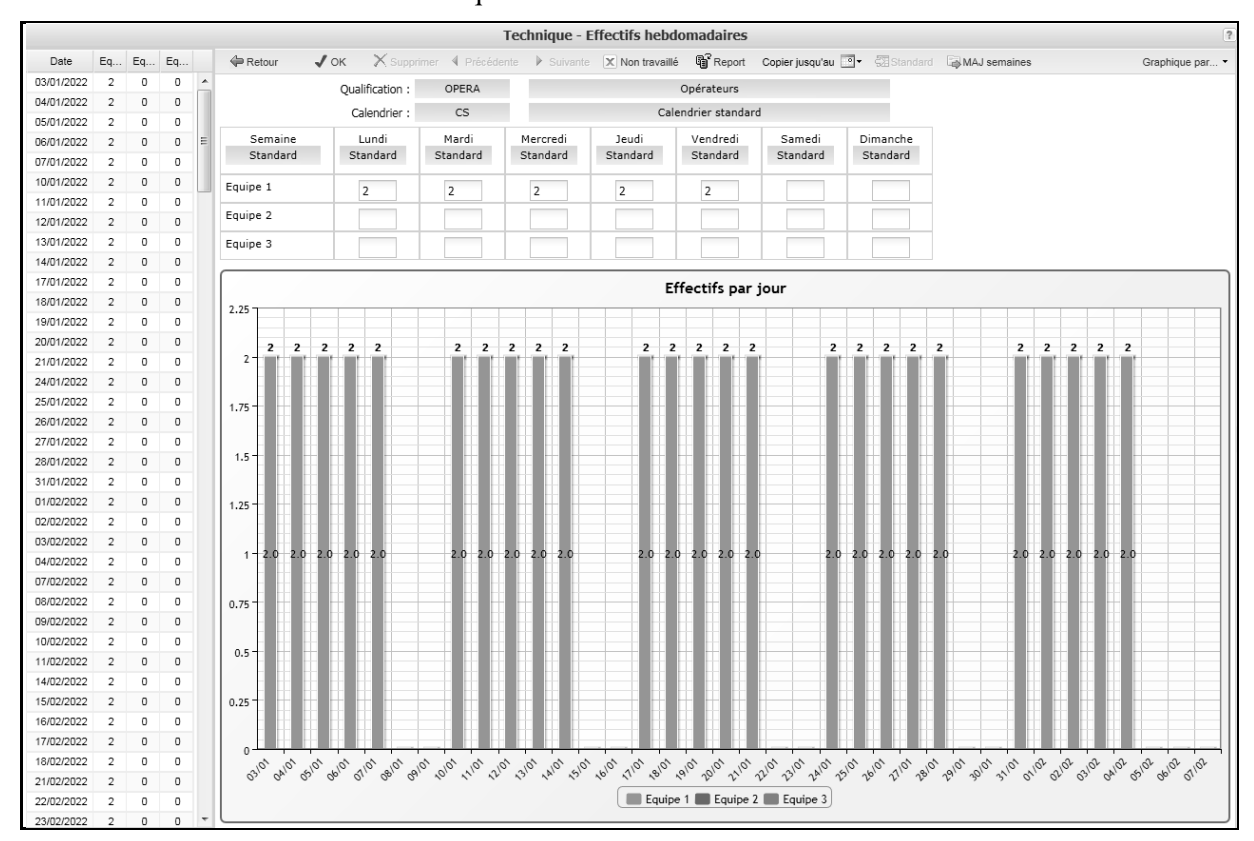

## Session 1 : Analyse statique traditionnelle

# Évaluation simple des charges et capacités annuelles moyennes

#### Les flux moyens

Appeler la fenêtre **Analyse globale du flux**, par le menu **PIC**. Visualiser alors les caractéristiques de base des demandes des produits à réaliser via l'onglet **Demandes**.

|           |               |                      |           |                    | ٦        | Fechnique - An      | alyse g  | lobale des flux | 2       |                |          |                      |   |
|-----------|---------------|----------------------|-----------|--------------------|----------|---------------------|----------|-----------------|---------|----------------|----------|----------------------|---|
| 🖨 Re      | tour 🛞 Pa     | aramètres 🛛 💮 Demand | les >     | 🗞 Postes de charge | - 👸 Q.   | ualifications Affic | her Tota | ux 🔻            |         |                |          |                      |   |
| Demand    | les           | Flux inter-postes    | Charges   | par poste          | Charges  | par qualification   | Réparati | ions            | Détails | Réparations    | Résulta  | ts par qualification | D |
| Attente n | nain-d'oeuvre | Résultats par poste  | Attente F | Postes             | En cours | 5                   | Cycles p | ar poste        | Résulta | ts par article | Détail p | oar article          |   |
| Niveau    | Article       | Libellé              |           | Demande to         | otale    | Coefficient de vi   | ariation | Besoins         |         | Nombre de l    | lots     |                      |   |
| 0         | PF1           | Produit fini 1       |           | 500                |          | 100.00 %            | ,        | 500             |         | 500            |          |                      |   |
| 0         | PF2           | Produit fini 2       |           | 500                |          | 100.00 %            | ,        | 500             |         | 500            |          |                      |   |

On retrouve dans cet onglet, article par article, le volume de demande annuelle, ainsi que le nombre de lots<sup>1</sup> associés à cette demande et une mesure de variabilité<sup>2</sup> de l'intervalle de temps entre deux lots successifs.

#### Les charges moyennes au poste

Visualiser alors les caractéristiques des capacités moyennes par an et charges agrégées moyennes par an pour la cellule d'assemblage, via l'onglet **Charges par poste**.

<sup>&</sup>lt;sup>1</sup> Ce nombre de lot est important. La taille de lot conditionne à la fois le niveau d'en-cours et les équilibres entre charges et capacités dans la mesure où chaque lot est susceptible d'entraîner un temps de réglage.

<sup>&</sup>lt;sup>2</sup> La mesure de variabilité prise ici est le coefficient de variation, défini comme le rapport entre l'écart type du temps entre deux lots et la moyenne de ce temps.

|         |                   |               |                 |                |             | Technique - A               | nalyse globale (     | des flux    |                       |                    |             |           |                   |                       |
|---------|-------------------|---------------|-----------------|----------------|-------------|-----------------------------|----------------------|-------------|-----------------------|--------------------|-------------|-----------|-------------------|-----------------------|
| 4       | Retour            | Paramètres    | 🛞 Dema          | ndes 🖄 Postes  | s de charge | Qualifications Af           | ficher Totaux 🔹      |             |                       |                    |             |           |                   |                       |
| Dema    | andes             | Flux int      | er-postes       | Charges par po | ste         | harges par qualification    | Réparations          |             | Détails Réparations   | Résultats par qu   | alification | Détails j | par qualification |                       |
| Atten   | nte main-d'oeuvre | Résulta       | ts par poste    | Attente Postes | E           | in cours                    | Cycles par poste     | 1           | Résultats par article | Détail par article |             |           |                   |                       |
| Article |                   | Phase         | Quantité        | Lot standard   | Nb de lots  | s Nb de réglages            | Charge réglages      | Charge fail | b. Charge totale      | Taux de charge     |             |           |                   |                       |
| 3 Pos   | te de charge 940  | Cellule d'ass | emblage - Capac | ité: 3196      |             |                             |                      |             |                       |                    |             |           |                   |                       |
| PF1     |                   | 010           | 500             | 1              | 500         | 500                         | 500                  | 500         | 1000                  | 31.29 %            |             |           |                   |                       |
| PF2     |                   | 010           | 500             | 1              | 500         | 500                         | 500                  | 500         | 1000                  | 31.29 %            |             |           |                   |                       |
| Totau   | x                 |               |                 |                | 1000        | 1000                        | 1000                 | 1000        | 2000                  | 62.58 %            |             |           |                   |                       |
|         |                   |               |                 |                |             |                             |                      |             |                       |                    |             |           |                   |                       |
|         | Nombre de         | a lote        | Alombra de réal | anas 🗎 k       | Therees     | Taux de share               |                      |             |                       |                    |             |           |                   |                       |
|         | ➢ Nombre de       | e lots        | Nombre de régl  | ages 🕑 C       | Charges     | Taux de charge              | e<br>par poste - Cha | arges       |                       |                    |             |           |                   |                       |
|         | Nombre de         | e lots        | Nombre de régl  | ages 🔰 C       | Charges     | Taux de charge Charges      | par poste - Cha      | arges       |                       |                    |             |           |                   |                       |
| 940     | Nombre de<br>1000 | e lots        | Nombre de régi  | ages 📄 C       | Charges     | Taux de charge Charges 1000 | e<br>par poste - Cha | arges       |                       |                    |             |           | Char              | e réglages<br>je fab. |

On note que les charges sont réparties entre charges de production et charges de réglage.

Les boutons **GRAPHES DES TAUX DE CHARGE, GRAPHE DU NOMBRE DE LOTS** et **GRAPHE DU NOMBRE DE REGLAGES** permettent de compléter les informations précédentes.

Ces résultats peuvent être précisés via le bouton **Afficher ... Détails** qui présente les charges induites par chacun des articles

Les boutons **GRAPHES DES TAUX DE CHARGE, GRAPHE DU NOMBRE DE LOTS et GRAPHE DU NOMBRE DE REGLAGES** permettent de compléter les informations précédentes,

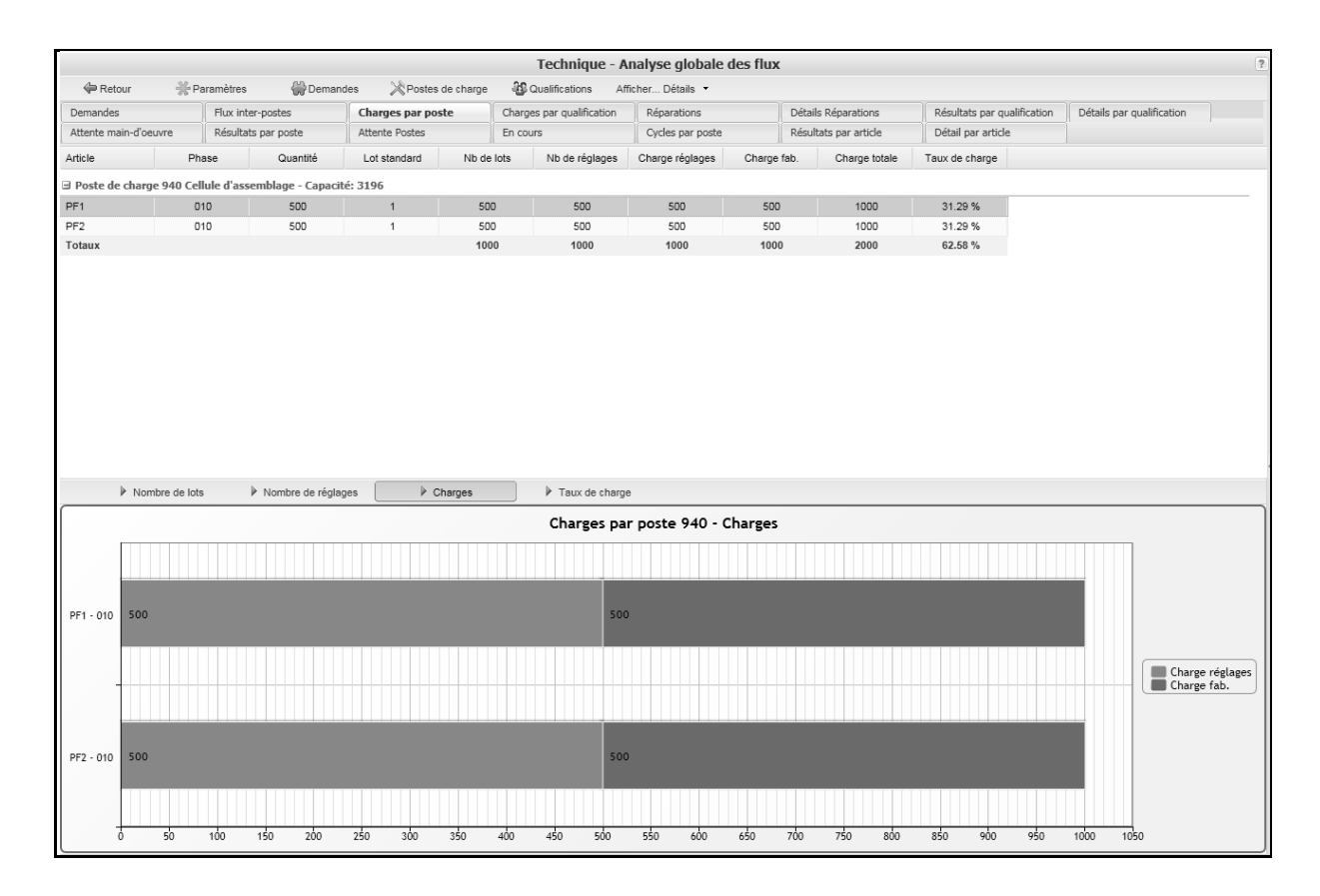

#### Les charges moyennes des qualifications

Nous allons maintenant examiner les charges par qualification. Cliquer sur le bouton **PARAMETRES** pour faire apparaître la fenêtre de définition des paramètres de calculs.

| metr                               | res                                                                                                    |                                                                                             |  |
|------------------------------------|----------------------------------------------------------------------------------------------------|---------------------------------------------------------------------------------------------|--|
| XA                                 | nnuler 🖌 OK                                                                                                    |                                                                                             |  |
|                                    | Nombre de semaines par an                                                                                                    | 1: 47                                                                                       |  |
| Taill                              | e de lots                                                                                                    |                                                                                             |  |
| ۲                                  | Lot standard gamme                                                                                                    | $\ensuremath{{}^{\odot}}$ Lot standard article $\ensuremath{{}^{\odot}}$ Lot simulé article |  |
| Teni                               | r compte                                                                                                    |                                                                                             |  |
|                                    | des rebuts                                                                                                    | de la variabilité des demandes                                                              |  |
|                                    | du chavauchamant                                                                                                    | de la variabilité des temps                                                                 |  |
| Teni                               | r compte des temps d'attente de                                                                                                    | e la main-d'oeuvre                                                                          |  |
| Teni<br>O<br>O                     | r compte des temps d'attente de<br>Non<br>Temps d'attente fixe<br>Temps d'attente calculé                                                                                                    | e la main-d'oeuvre                                                                          |  |
| Teni<br>©<br>©<br>O<br>Teni        | r compte des temps d'attente de<br>Non<br>Temps d'attente fixe<br>Temps d'attente calculé<br>r compte des pannes machine                                                                                                    | e la main-d'oeuvre                                                                          |  |
| Tenii<br>©<br>©<br>Tenii           | r compte des temps d'attente de<br>Non<br>Temps d'attente fixe<br>Temps d'attente calculé<br>r compte des pannes machine<br>Non                                                                                              | e la main-d'oeuvre                                                                          |  |
| Tenii<br>©<br>©<br>Tenii<br>©      | r compte des temps d'attente de<br>Non<br>Temps d'attente fixe<br>Temps d'attente calculé<br>r compte des pannes machine<br>Non<br>Perte de capacité machine spéc                                                            | e la main-d'oeuvre 0 cifiée                                                                 |  |
| Tenii<br>©<br>©<br>Tenii<br>©<br>© | r compte des temps d'attente de<br>Non<br>Temps d'attente fixe<br>Temps d'attente calculé<br>r compte des pannes machine<br>Non<br>Perte de capacité machine spéc<br>Temps fixe de réparation                                | e la main-d'oeuvre 0                                                                        |  |
| Tenii                              | r compte des temps d'attente de<br>Non<br>Temps d'attente fixe<br>Temps d'attente calculé<br>r compte des pannes machine<br>Non<br>Perte de capacité machine spéc<br>Temps fixe de réparation<br>Temps de réparation calculé | e la main-d'oeuvre                                                                          |  |

Activer la case **PRISE EN COMPTE DE LA MAIN-D'ŒUVRE** ainsi que l'option **Calcul des temps d'attente**. Valider par **OK**.

Visualiser alors les caractéristiques des capacités moyennes annuelles et charges agrégées moyennes annuelles des différentes qualifications, via l'onglet **Charges par qualification** :

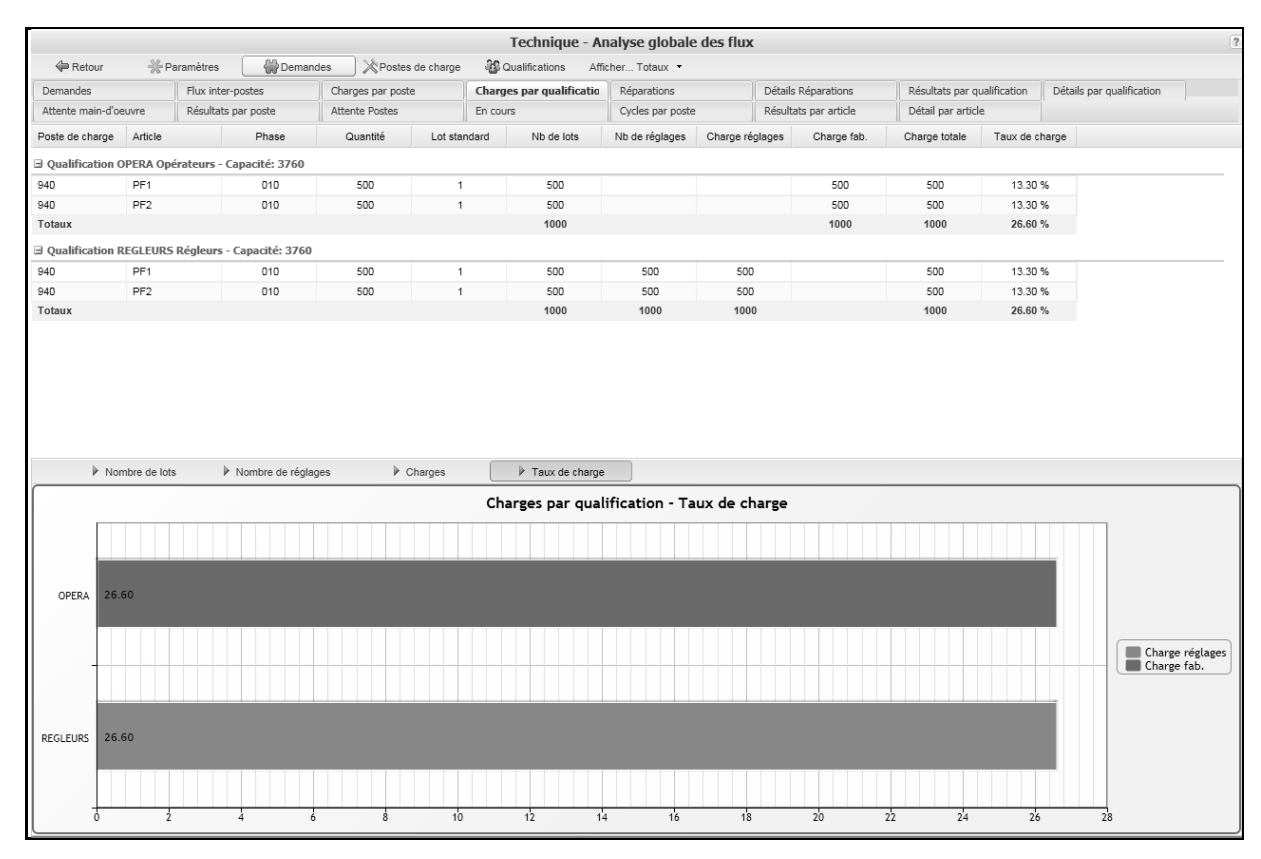

Les boutons **GRAPHES DES TAUX DE CHARGE**, **GRAPHE DU NOMBRE DE LOTS** et **GRAPHE DU NOMBRE DE REGLAGES** permettent de compléter les informations précédentes.

#### Prise en compte des pannes : analyse empirique

Si on peut mesurer le pourcentage moyen annuel de capacité perdue suite à des pannes, celui-ci peut être intégré via la zone **%Perte de capacité pour pannes** de la feuille des **Postes de charges**, menu **Données**. Le taux mesuré en pourcentage de perte de capacité sur panne est de l'ordre de *15*% : on saisit donc ce taux dans la zone considérée.

|           |          | Technique - Gestion des machines           |
|-----------|----------|--------------------------------------------|
| Liste des | machines | 🗢 Retour 🖌 OK X Supprimer 🖓 Dupliquer      |
| Code      | Libellé  | Poste de charge : 940 Cellule d'assemblage |
| P1        | Poste 1  |                                            |
| P2        | Poste 2  | Code Machine : 🗾                           |
|           |          | Libellé : Poste 1                          |
|           |          | Calendrier : CS 🗸 Calendrier standard      |
|           |          | Coefficient de rendement : 1               |
|           |          | Coefficient Temps Réglage : 1              |
|           |          | Coefficient Temps opératoire : 1           |
|           |          | Coefficient Temps M. O. Prep. : 1          |
|           |          | Coefficient Temps MOD : 1                  |
|           |          | % Perte capacité pour pannes : 15          |
|           |          | Temps moyen entre pannes : 300             |
|           |          | Temps moyen de réparation : 150            |
|           |          | Dernier article traité :                   |

On revient sur la fenêtre des **Postes de charge** et il est possible de visualiser directement l'effet des ces pannes au niveau global du poste, via la zone **Coefficient de capacité**.

|           |                   |             |                           | Те               | chnique -    | Gestion     | des postes    | de charge   |               |                    |   |
|-----------|-------------------|-------------|---------------------------|------------------|--------------|-------------|---------------|-------------|---------------|--------------------|---|
| Liste des | postes de charge  | 🖨 Ret       | our 🗸 OK                  | X Supprimer      | 🖄 Machir     | nes 🗐       | Emplois       | Liste       | 율급 Synoptique | e                  |   |
| Code      | Libellé           |             | Poste de charge :         | 940              |              |             | $\checkmark$  | Critique    | PDF           | 5                  |   |
| 940       | Cellule d'assembl |             | Libellé :                 | Cellule d'assemi | blage        |             |               |             |               |                    |   |
|           |                   |             | Type :                    | F : Ca           | pacité finie |             |               |             |               |                    |   |
|           |                   |             | Atelier :                 | ASSFIN           | *            | Ass         | semblage fina | I           |               |                    |   |
|           |                   |             | Calendrier :              | CS               | *            | Cale        | ndrier standa | rd          |               |                    |   |
|           |                   |             | Coefficient de capacité : | 1.7              | Coeffic      | ient de rer | ndement : 1   |             | 📃 Opé         | erations continues | s |
|           |                   |             | Qualification Réglages :  | REGLEURS         | *            |             | Régleurs      |             |               |                    |   |
|           |                   |             | Qualification Travail :   | OPERA            | *            |             |               |             |               |                    |   |
|           |                   |             | Attente avant :           | 0                | heures       |             |               |             | Index d'aff   | ichage : 1         |   |
|           |                   |             | Commentaire :             |                  |              |             |               |             |               |                    |   |
|           |                   |             |                           |                  |              |             |               |             |               |                    |   |
|           |                   | Liste des r | nachines                  |                  |              |             |               |             |               |                    |   |
|           |                   | Machine     | Libellé                   | Cale             | ndrier Re    | endement    | Coef. T. Reg  | Coef. T. Op | Coef. Mo Reg  | Coef. MOD          |   |
|           |                   | P1          | Poste 1                   |                  | cs           | 1.00        | 1.00          | 1.00        | 1.00          | 1.00               |   |
|           |                   | P2          | Poste 2                   | (                | CS           | 1.00        | 1.00          | 1.00        | 1.00          | 1.00               |   |

Rappeler la fonction d'**analyse globale des flux** et cliquer sur le bouton **PARAMETRES**.

| XA                            | nnuler 🖌 OK                                                                                                    |                                         |  |
|-------------------------------|----------------------------------------------------------------------------------------------------|-----------------------------------------|--|
| Taill                         | Nombre de semaines par ar                                                                                                    | n: 47                                   |  |
| ۲                             | Lot standard gamme                                                                                                    | Lot standard article Lot simulé article |  |
| Teni                          | r compte                                                                                                    |                                         |  |
|                               | des rebuts                                                                                                    | de la variabilité des demandes          |  |
|                               | du chevauchement                                                                                                    | de la variabilité des temps             |  |
| Teni<br>©                     | r compte des temps d'attente d<br>Non                                                                                                    | le la main-d'oeuvre                     |  |
| Teni<br>©<br>©                | r compte des temps d'attente d<br>Non<br>Temps d'attente fixe<br>Temps d'attente calculé                                                                                                    | le la main-d'oeuvre                     |  |
| Teni<br>©<br>©<br>Teni        | r compte des temps d'attente d<br>Non<br>Temps d'attente fixe<br>Temps d'attente calculé<br>r compte des pannes machine                                                                                                    | le la main-d'oeuvre 0                   |  |
| Tenii<br>©<br>©<br>Tenii      | r compte des temps d'attente d<br>Non<br>Temps d'attente fixe<br>Temps d'attente calculé<br>r compte des pannes machine<br>Non                                                                                             | le la main-d'oeuvre 0                   |  |
| Tenii<br>©<br>©<br>Tenii<br>© | r compte des temps d'attente d<br>Non<br>Temps d'attente fixe<br>Temps d'attente calculé<br>r compte des pannes machine<br>Non<br>Perte de capacité machine spé                                                            | le la main-d'oeuvre 0                   |  |
| Tenii<br>©<br>©<br>Tenii<br>© | r compte des temps d'attente d<br>Non<br>Temps d'attente fixe<br>Temps d'attente calculé<br>r compte des pannes machine<br>Non<br>Perte de capacité machine spé<br>Temps fixe de réparation                                | le la main-d'oeuvre 0 icifiée 10        |  |
| Tenii                         | r compte des temps d'attente d<br>Non<br>Temps d'attente fixe<br>Temps d'attente calculé<br>r compte des pannes machine<br>Non<br>Perte de capacité machine spé<br>Temps fixe de réparation<br>Temps de réparation calculé | le la main-d'oeuvre 0 icifiée 10        |  |

Activer la case **PRISE EN COMPTE DES PANNES** ainsi que l'option **Pertes de capacité sur pannes des machines**. Valider par **OK**.

Visualiser alors les caractéristiques des capacités et charges de la cellule d'assemblage, via l'onglet **Charges par poste**.

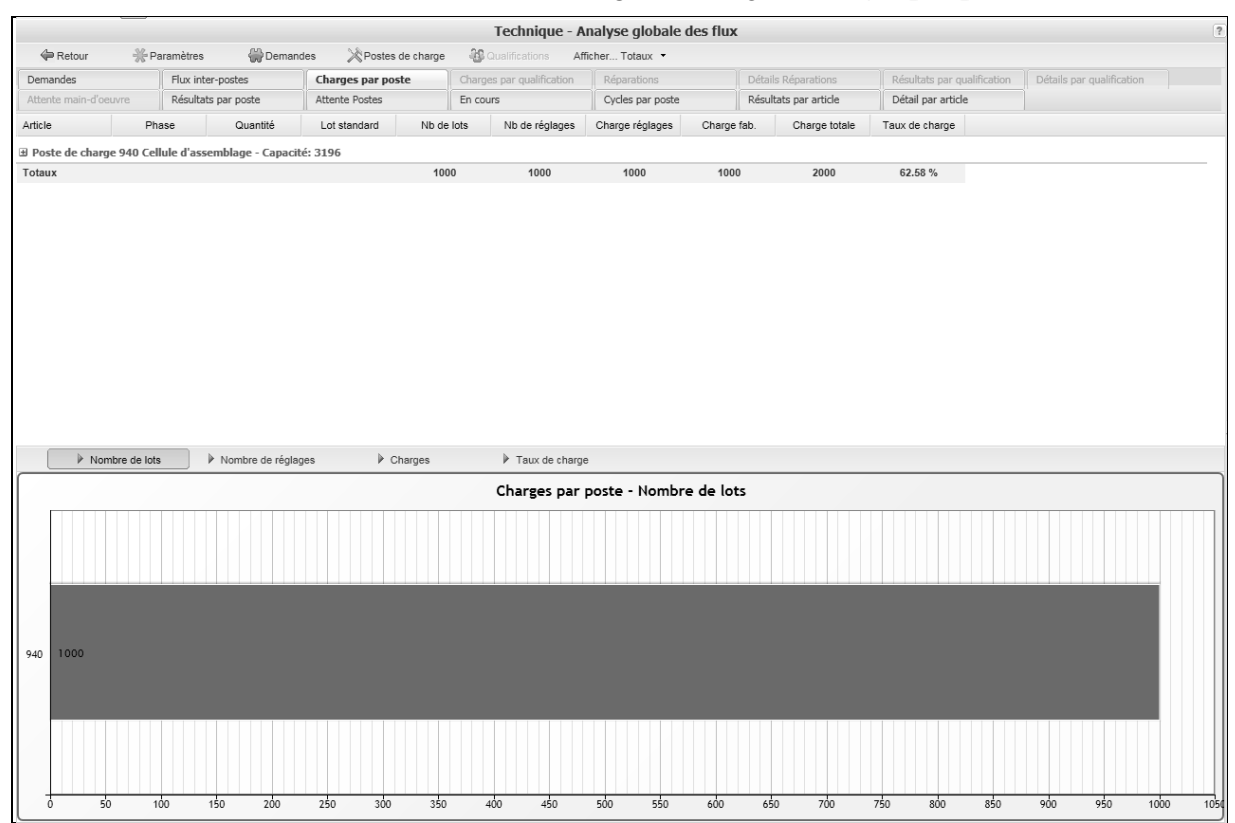

On note la baisse de la capacité moyenne annuelle.

# Session 2 : Prise en compte des pannes : analyse prévisionnelle

En fait, connaissant les caractéristique de pannes des différentes machines (nombre d'heures de fonctionnement moyen entre pannes et temps moyen de réparation), il est possible, sous les hypothèses traditionnellement retenues dans la littérature<sup>3</sup>, d'estimer les taux d'immobilisation moyen de chaque machine, et ce a priori sans simuler le système en vraie grandeur, en fonction des effectifs et horaires des réparateurs. De plus, ces périodes d'immobilisations peuvent être scindées en période d'attente d'intervention d'un réparateur et période de réparation proprement dite. Il s'agit là de la première fonctionnalité du module d'analyse globale du flux.

#### Saisie des données type MTBF<sup>4</sup> et MTTR<sup>5</sup>

Accéder à la fenêtre du poste de charge 940, via la fonction **Gestion des poste de charge**, menu **Données**. Accéder alors à la page **Gestion des machines**, via le bouton **MACHINES**, et saisir *300* heures comme **temps moyen entre pannes** et *150* heures comme **temps moyen de réparation** (et ce pour les deux machines constituant la cellule 940).

<sup>&</sup>lt;sup>3</sup> On suppose que les temps entre pannes et les temps de réparations sont modélisables par des variables aléatoires distribuées exponentiellement.

<sup>&</sup>lt;sup>4</sup> Mean Time Between Failures : temps de fonctionnement moyen entre pannes

<sup>&</sup>lt;sup>5</sup> Mean Time to Repair : temps moyen de réparation

|             |          | Technique - Gestion des machines           |
|-------------|----------|--------------------------------------------|
| Liste des m | nachines |                                            |
| Code        | Libellé  | Poste de charge : 940 Cellule d'assemblage |
| P1          | Poste 1  |                                            |
| P2          | Poste 2  | Code Machine : 📴                           |
|             |          | Libellé : Poste 1                          |
|             |          | Calendrier : CS 🗸 Calendrier standard      |
|             |          | Coefficient de rendement : 1               |
|             |          | Coefficient Temps Réglage : 1              |
|             |          | Coefficient Temps opératoire : 1           |
|             |          | Coefficient Temps M. O. Prep. : 1          |
|             |          | Coefficient Temps MOD: 1                   |
|             |          | % Perte capacité pour pannes : 15          |
|             |          | Temps moyen entre pannes : 300             |
|             |          | Temps moyen de réparation : 150            |
|             |          | Dernier article traité :                   |

### Données concernant les effectifs de réparateurs

Le nombre de réparateurs disponibles conditionne bien entendu les temps d'immobilisation des machines à cause des pannes. Les données correspondant à cette qualification sont accessibles via la page **Gestion des qualifications**, menu **Technique** et le bouton **EFFECTIFS**.

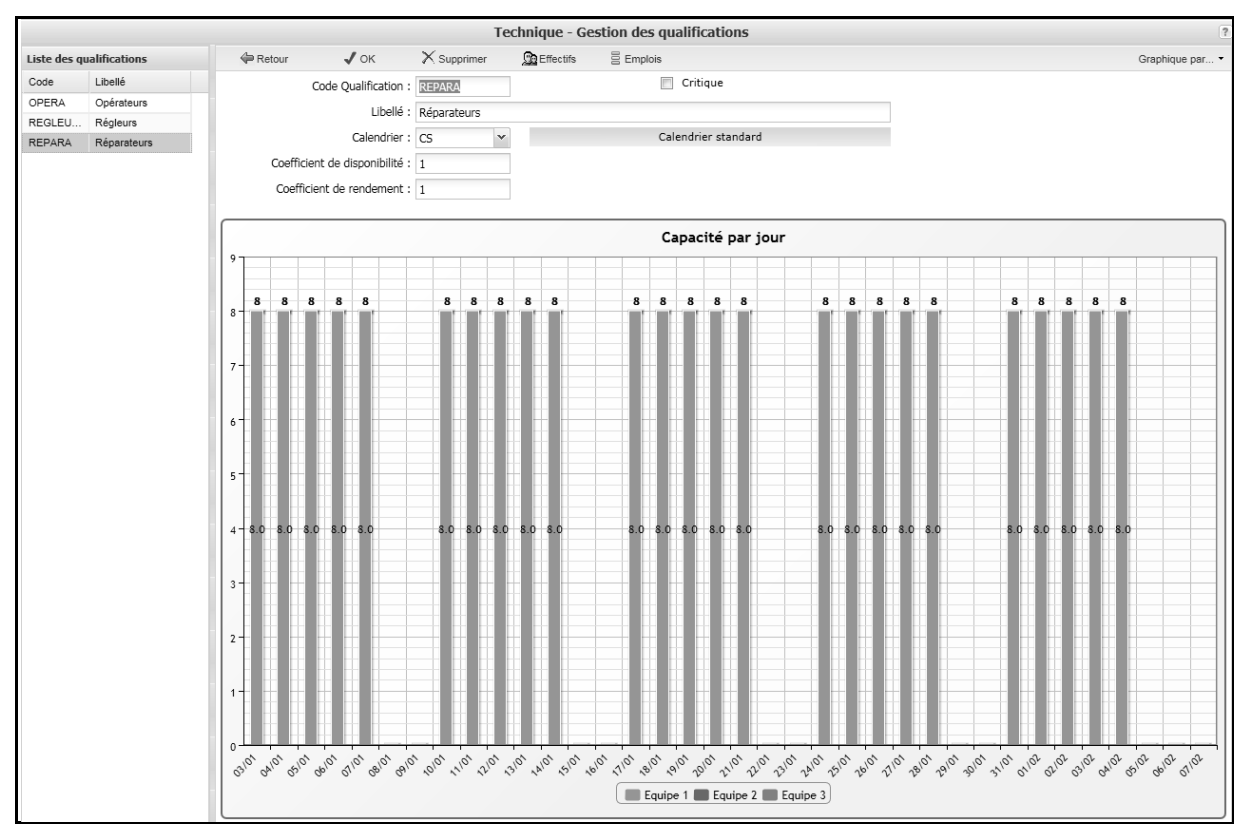

Les effectifs pris en compte sont ceux de la semaine standard.

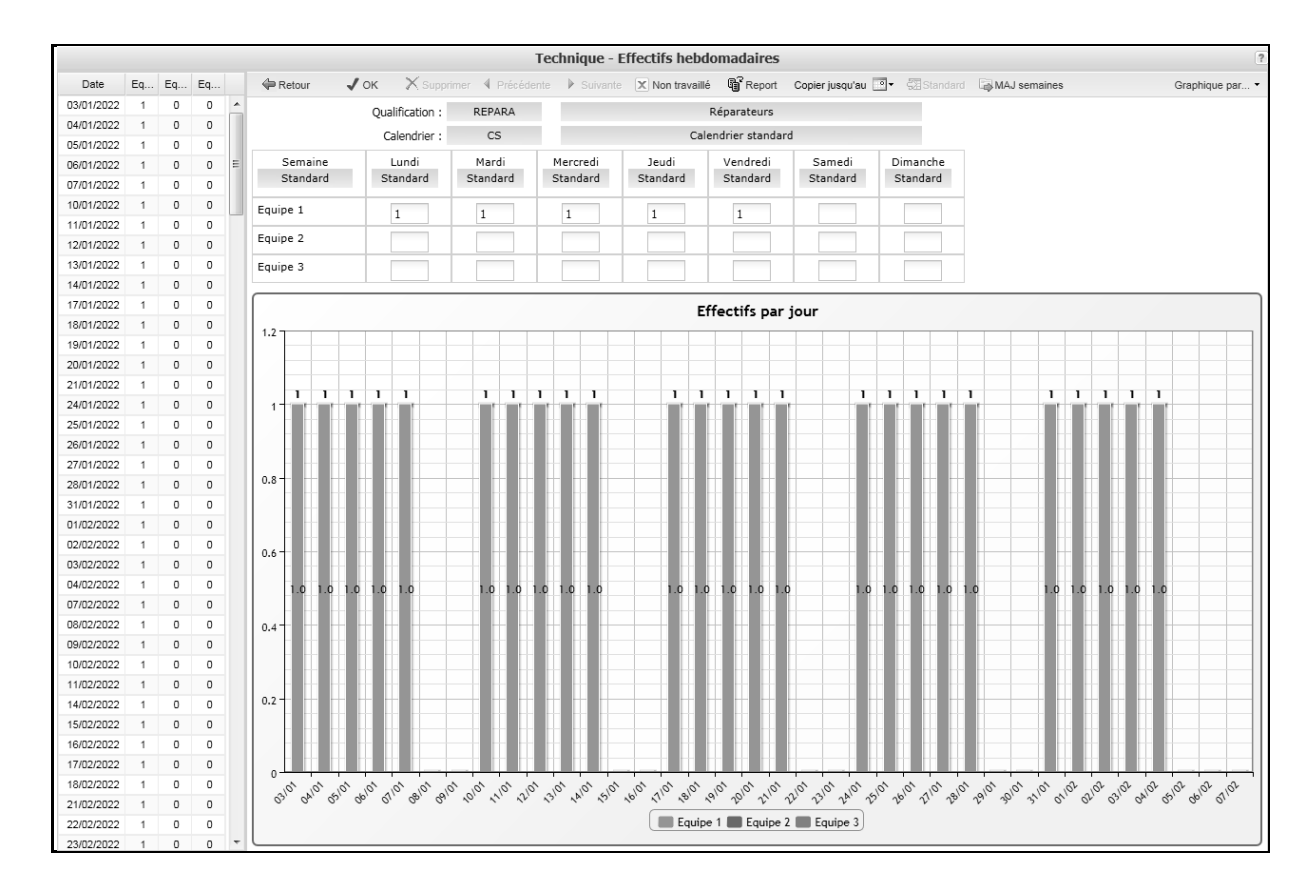

#### Calcul prévisionnel des temps d'immobilisation en fonction des paramètres

Appeler la fenêtre **Analyse globale du flux**, par le menu **Technique**. Cliquer alors sur le bouton **PARAMETRES** et sélectionner l'option **Prise en compte des pannes**, sous-option **Calcul des temps d'attente**. Sélectionner *Réparateurs* comme qualification de maind'œuvre chargée de la maintenance et cliquer sur **OK**.

| metro      |                                                 |                                 |                    |
|------------|-------------------------------------------------|---------------------------------|--------------------|
| X Ar       | nnuler 🖌 OK                                     |                                 |                    |
|            | Nombre de semaines par an                       | : 47                            |                    |
| Taille     | e de lots                                       |                                 |                    |
| ۲          | Lot standard gamme                              | $^{\odot}$ Lot standard article | Lot simulé article |
| Tenir      | compte                                          |                                 |                    |
|            | des rebuts                                      | 🖉 de la variabilité des demand  | es                 |
|            | du chevauchement                                | 🕼 de la variabilité des temps   |                    |
| ©<br>0     | Temps d'attente fixe<br>Temps d'attente calculé | 0                               |                    |
| Tenir      | compte des pannes machine                       |                                 |                    |
| $\bigcirc$ | Non                                             |                                 |                    |
| $\bigcirc$ | Perte de capacité machine spéci                 | fiée                            |                    |
| $\bigcirc$ | Temps fixe de réparation                        | 10                              |                    |
| ۲          | Temps de réparation calculé                     |                                 |                    |
|            | Qualification Réparations                       | : REPARA 🗸                      | Réparateurs        |
|            |                                                 |                                 |                    |

Sélectionner onglet **Réparations**. Il présente le pourcentage de temps perdu par les différents postes, suite au phénomène de pannes,

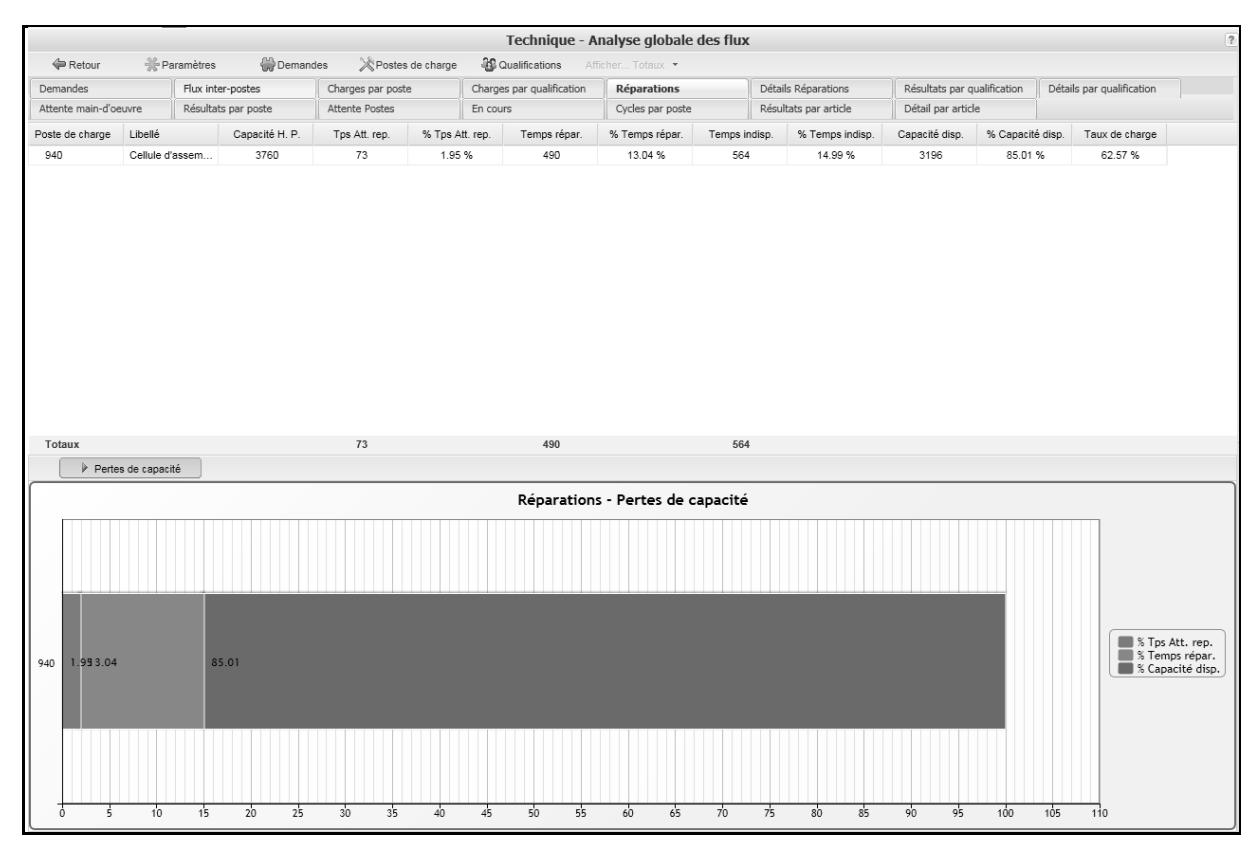

Le **GRAPHE DES PERTES DE CAPACITE** permet de séparer distinguer entre période d'attente de réparateurs et période de réparation proprement dite.

#### Calcul prévisionnel des temps d'immobilisation : simulation de scénarios différents

Cliquer sur le bouton **QUALIFICATIONS**. Saisir –75 dans la cellule **% ajustement** de la qualification *REPARA* et cliquer sur **OK**.

|             | Anguncacions |          |          |         |           |           |
|-------------|--------------|----------|----------|---------|-----------|-----------|
| X Annuler   | 🗸 ок         |          |          |         |           |           |
| alification | Libellé      | Eff. std | Cap. std | % ajust | Eff. disp | Cap. disp |
| OPERA       | Opérateurs   | 2        | 80       | 0       | 2         | 80        |
| REGLEURS    | Régleurs     | 2        | 80       | 0       | 2         | 80        |
| REPARA      | Réparateurs  | 1        | 40       | -75     | 0.25      | 10        |
|             |              |          |          |         |           |           |

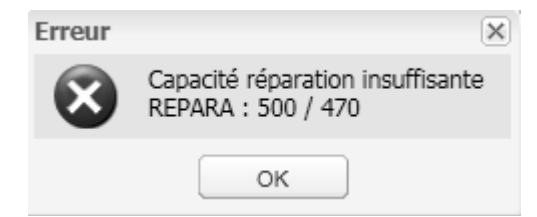

Cliquer alors sur le bouton **QUALIFICATIONS** et sélectionner la qualification *REPARA*. Saisir –50 comme variation de capacité pour les réparateurs et cliquer sur **OK**.

| ustement des  | qualifications |          |          |         |           |           |
|---------------|----------------|----------|----------|---------|-----------|-----------|
| X Annuler     | 🗸 ок           |          |          |         |           |           |
| Qualification | Libellé        | Eff. std | Cap. std | % ajust | Eff. disp | Cap. disp |
| OPERA         | Opérateurs     | 2        | 80       | 0       | 2         | 80        |
| REGLEURS      | Régleurs       | 2        | 80       | 0       | 2         | 80        |
| REPARA        | Réparateurs    | 1        | 40       | -50     | 0.5       | 20        |
| REPARA        | Reparateurs    | 1        | 40       | -50     | 0.5       | 20        |
|               |                |          |          |         |           |           |
|               |                |          |          |         |           |           |
|               |                |          |          |         |           |           |
|               |                |          |          |         |           |           |
|               |                |          |          |         |           |           |
|               |                |          |          |         |           |           |
|               |                |          |          |         |           |           |

#### Afficher l'onglet Réparations.

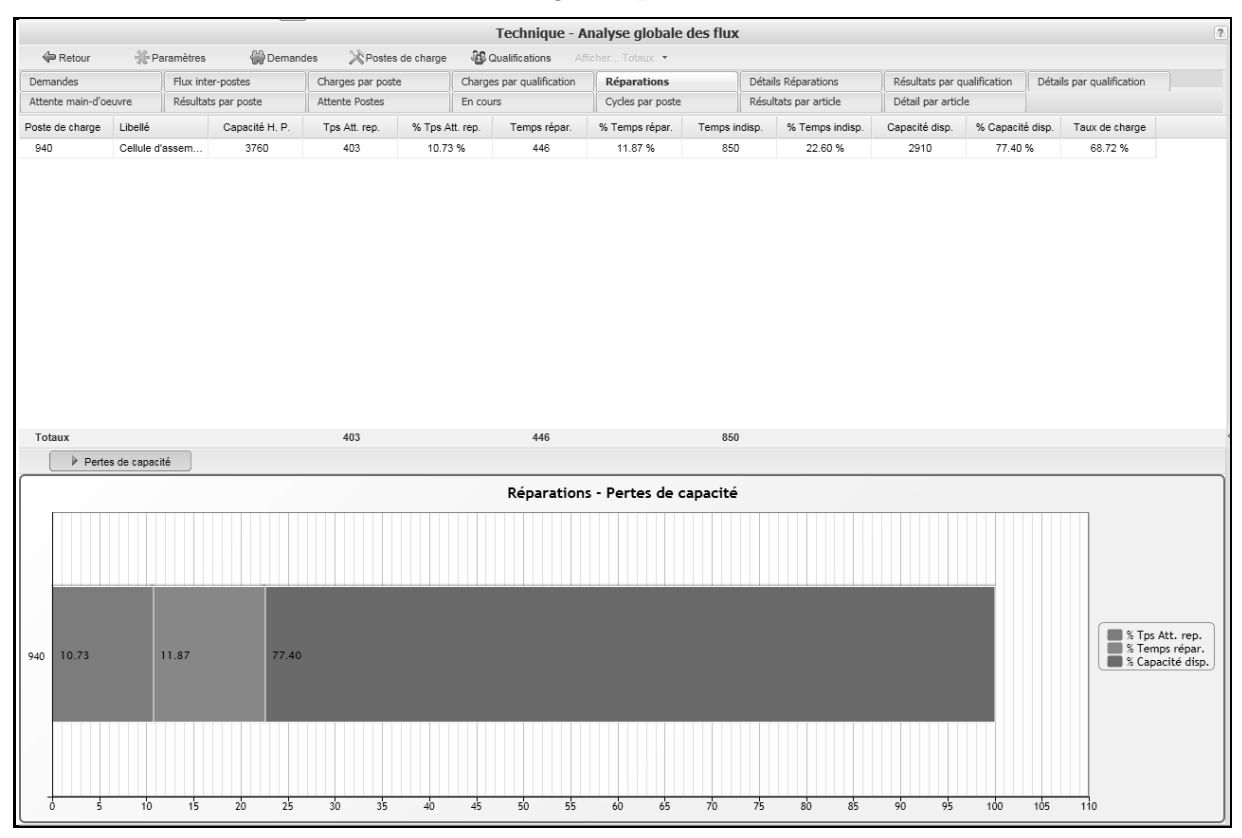

On constate un accroissement des temps d'attente des réparateurs lorsqu'une panne intervient. Le **GRAPHE DES PERTES DE CAPACITE** permet de compléter les informations précédentes. En particulier, ce graphique sépare bien la période d'indisponibilité entre période d'attente du réparateur et période de réparation.

## Session 3 : Prise en compte de la variabilité des flux

# Conséquences de la variabilité des flux et indicateurs associés

En termes de rapports charges moyennes/capacités moyennes, on a pu constater que dans le cas de l'exemple traité ici, le flux peut être réalisé. Toutefois, cette condition nécessaire ne constitue qu'un volet de la problématique de la gestion des flux. L'autre facette concerne les délais d'écoulement des pièces au travers des différentes opérations. Autrement dit, concerne les temps d'attente aux différentes étapes **avant** réalisation physique des opérations. Ces délais conditionnent bien entendu les volumes d'en-cours présents dans le système. Le but fondamental de l'analyse globale des flux est d'identifier ces délais et en-cours, de manière prévisionnelle. Ce calcul est complexe, car facteur d'un grand nombre de variables comme décrit ci-dessous.

#### Le système idéal : un système à variabilité zéro

Si on enlève toute source de variabilité<sup>6</sup>, comme les fluctuations de temps entre lancements successifs de lots de production et les fluctuations de temps opératoires (réglage ou production), la réponse devient assez simple (pour peu que le système soit géré intelligemment) : il n'y a aucun phénomène d'attente et les en-cours correspondent aux lots en cours de fabrication sur les équipements.

Cliquer sur le bouton **PARAMETRES** et sélectionner les options comme ci-dessous :

<sup>&</sup>lt;sup>6</sup> On a maintenu ici les pannes, dont la prise en compte se fait uniquement en moyenne sur la capacité résiduelle pour les différents postes.

| XA                        | nnuler 🗸 OK                                                                                                    |                                |                     |
|---------------------------|----------------------------------------------------------------------------------------------------|--------------------------------|---------------------|
|                           | Nombre de semaines par an                                                                                                    | : 47                           |                     |
| Taille                    | e de lots                                                                                                    |                                |                     |
| ۲                         | Lot standard gamme                                                                                                    | Lot standard article           | Duct simulé article |
| Tenii                     | r compte                                                                                                    |                                |                     |
|                           | des rebuts                                                                                                    | de la variabilité des demandes |                     |
|                           | du chevauchement                                                                                                    | 🔲 de la variabilité des temps  |                     |
| $\bigcirc$                | Non                                                                                                    |                                |                     |
| ©<br>©<br>0               | Non<br>Temps d'attente fixe<br>Temps d'attente calculé                                                                                                    | 0                              |                     |
| ©<br>©<br>@<br>Tenii      | Non<br>Temps d'attente fixe<br>Temps d'attente calculé<br>r compte des pannes machine                                                                                                    | 0                              |                     |
| ©<br>©<br>Tenii           | Non<br>Temps d'attente fixe<br>Temps d'attente calculé<br>r compte des pannes machine<br>Non                                                                                               | 0                              |                     |
| ©<br>©<br>Tenii<br>©      | Non<br>Temps d'attente fixe<br>Temps d'attente calculé<br>r compte des pannes machine<br>Non<br>Perte de capacité machine spéci                                                            | 0                              |                     |
| ©<br>©<br>Tenii<br>©<br>© | Non<br>Temps d'attente fixe<br>Temps d'attente calculé<br>r compte des pannes machine<br>Non<br>Perte de capacité machine spéci<br>Temps fixe de réparation                                | 0<br>fiée<br>10                |                     |
| Tenii<br>©<br>©<br>©      | Non<br>Temps d'attente fixe<br>Temps d'attente calculé<br>r compte des pannes machine<br>Non<br>Perte de capacité machine spéci<br>Temps fixe de réparation<br>Temps de réparation calculé | 0<br>fiée<br>10                |                     |

Lorsque ces variabilités sont ignorées, comme ci-dessus, les temps d'attente avant opérations sont nuls ainsi que les en-cours associés. Sélectionner l'onglet **Résultat par poste**.

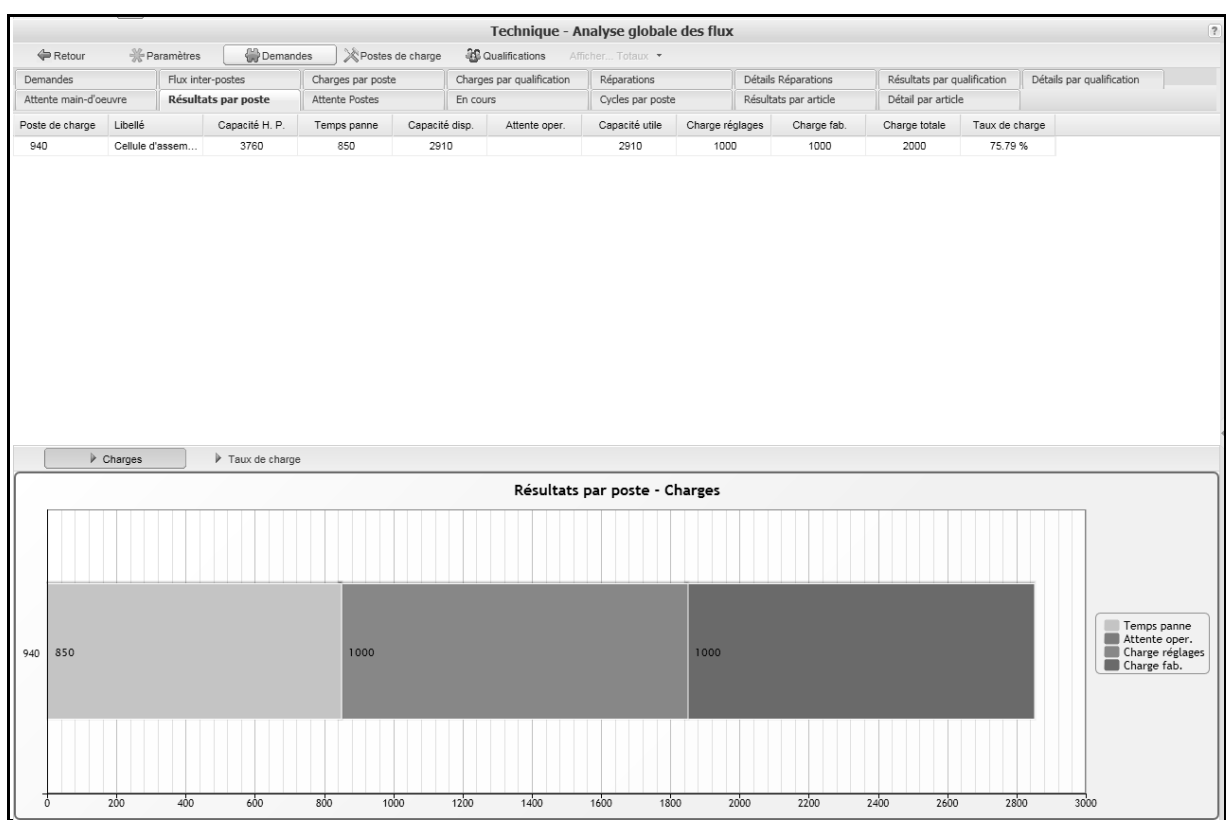

Ces résultats peuvent être précisés via l'onglet Résultats par Article.

|         |                  |                     |                   |               | Technique - A                         | nalyse global   | e des flux |                       |                             |              |             |                                    | 1                                                            |
|---------|------------------|---------------------|-------------------|---------------|---------------------------------------|-----------------|------------|-----------------------|-----------------------------|--------------|-------------|------------------------------------|--------------------------------------------------------------|
| 4       | Retour 🛞         | Paramètres 💮 Dema   | ndes 🕅 🎘 Postes d | le charge 🛛 🚳 | Qualifications Afi                    | ficher Totaux 🔻 |            |                       |                             |              | 율급 Tran     | sfert des délais                   | d'obtention                                                  |
| Dema    | andes            | Flux inter-postes   | Charges par poste | Charg         | Charges par qualification Réparations |                 |            | Détails Réparations   | Résultats par qualification |              | Détails par | qualification                      |                                                              |
| Atten   | te main-d'oeuvre | Résultats par poste | Attente Postes    | En co         | urs                                   | Cycles par post | e          | Résultats par article | Détail par ar               | ticle        |             |                                    |                                                              |
| Article | Libellé          |                     | Attente Machine   | Attente oper. | Temps réglage                         | Temps fab.      | Temps tran | sfert Cycle           | En-cours                    | Délai d'obte | ention      |                                    |                                                              |
| PF1     | Produit          | t fini 1            |                   |               | 1.00                                  | 1.00            | 1.00       | 3.00                  | 0.52                        | 1            |             |                                    |                                                              |
| PF2     | Produit          | t fini 2            |                   |               | 1.00                                  | 1.00            | 1.00       | 3.00                  | 0.52                        | 1            |             |                                    |                                                              |
|         |                  |                     |                   |               |                                       |                 |            |                       |                             |              |             |                                    |                                                              |
| [       | ➢ Cycles         | En-cours            |                   |               | Résultats                             | par article -   | Cycles     |                       |                             |              |             |                                    |                                                              |
|         |                  |                     |                   |               |                                       |                 |            |                       |                             |              |             | ]                                  |                                                              |
| PF1     | 1.00             |                     | 1.00              | )             |                                       |                 | 1.00       |                       |                             |              |             |                                    |                                                              |
| -       |                  |                     |                   |               |                                       |                 |            |                       |                             |              |             | Attent<br>Attent<br>Temps<br>Temps | te Machine<br>te oper.<br>s réglage<br>s fab.<br>s transfert |
| PF2     | 1.00             |                     | 1.00              | )             |                                       |                 | 1.00       |                       |                             |              |             |                                    |                                                              |
| Ċ       | 0.2              | 0.4 0.6             | 0.8 1             | 1.2           | 1.4 1.6                               | 1.8             | 2          | 2.2 2.4               | 2.6                         | 2.8 3        | 3           | .2                                 |                                                              |

Le **GRAPHE DES CYCLES** permet de compléter les informations précédentes.

Ces résultats peuvent être désagrégés via l'onglet **Détail par article** et les boutons **GRAPHE DES CYCLES** et **GRAPHE DES EN-COURS.** 

|          |                    |            |                 | _                |             | Technique - A             | nalyse globale   | des flux |                       |                             |                                                | ?                                           |
|----------|--------------------|------------|-----------------|------------------|-------------|---------------------------|------------------|----------|-----------------------|-----------------------------|------------------------------------------------|---------------------------------------------|
| <b>(</b> | Retour 😽 P         | paramètres | ; 🔶 Deman       | ndes 🖄 Poste:    | s de charge | Oualifications Af         | ficher Totaux 💌  |          |                       |                             |                                                |                                             |
| Deman    | des                | Flux in    | ter-postes      | Charges par post | te C        | Charges par qualification | Réparations      |          | Détails Réparations   | Résultats par qualification | Détails par qualification                      |                                             |
| Attente  | main-d'oeuvre      | Résulta    | sts par poste   | Attente Postes   | E           | in cours                  | Cycles par poste |          | Résultats par article | Détail par article          |                                                |                                             |
| Phase    | Poste de           | e charge   | Attente Machine | Attente oper.    | Temps régla | age Temps fab.            | Temps transfert  | Cycle    | e En-cours            |                             |                                                |                                             |
| 🗉 Artic  | e PF1 Produit fini | 1          |                 |                  |             |                           |                  |          |                       |                             |                                                |                                             |
| 010      | 940                |            |                 |                  | 1.00        | 1.00                      | 1.00             | 3.00     | 0.52                  |                             |                                                |                                             |
| 🗉 Artic  | e PF2 Produit fini | 2          |                 |                  |             |                           |                  |          |                       |                             |                                                |                                             |
| 010      | 940                |            |                 |                  | 1.00        | 1.00                      | 1.00             | 3.00     | 0.52                  |                             |                                                |                                             |
|          |                    |            | In En-cours     |                  |             |                           |                  |          |                       |                             |                                                |                                             |
|          |                    |            |                 |                  |             | Détail par                | article PF2 -    | Cycles   |                       |                             |                                                |                                             |
|          |                    |            |                 |                  |             |                           |                  |          |                       |                             |                                                |                                             |
| 010      | 1.00               |            |                 | 1.0              | 00          |                           |                  | 1.00     |                       |                             | Attente A<br>Attente d<br>Temps fa<br>Temps fr | Machine<br>pper.<br>iglage<br>b.<br>ansfert |
|          |                    |            |                 |                  |             |                           |                  |          |                       |                             |                                                |                                             |

#### La réalité : un système à variabilité non-nulle

Dans les faits, la situation est moins favorable et les facteurs de variabilité sont tous présents à des degrés divers. Nous allons montrer dans la suite comment la fonction d'analyse globale des flux permet de quantifier l'impact des ces différentes sources de variabilité.

#### Les pannes et réparations

On a montré déjà comment le phénomène de panne induit des pertes de capacité moyenne pour les ressources. Dans l'analyse de flux considérée ici, on prendra en compte cette perte moyenne, qui baisse les plages de temps disponible pour traiter les flux et ipso facto rend le système plus sensible aux autres sources de variabilité.

#### Les fluctuations sur les temps opératoires

Les temps opératoires pouvant être fluctuants, la possibilité existe de saisir les pourcentages de fluctuations de ces temps dans la fenêtre **Postes de charges**, zone **Variabilité<sup>7</sup>**, associés aux opérations considérées. Saisir *100* dans ces zones,

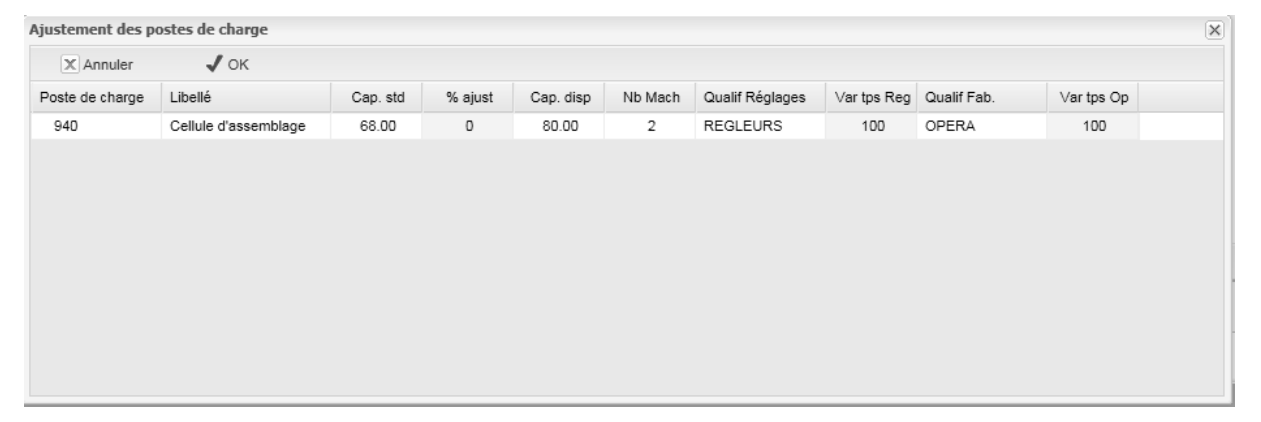

### Les fluctuations sur les temps entre deux lots successifs

Les flux matières peuvent également présenter une autre variabilité, au sens où les temps entre deux lancements de lots successifs à un poste peuvent être irréguliers. En effet, la combinaison de ventes fluctuantes avec la complexité des procédures de planification des systèmes industriels rend les processus d'arrivée des lots aux postes de travail potentiellement irréguliers. Cette variabilité du processus d'arrivée des lots aux postes se combine avec la variabilité potentielle des temps opératoires et accroît le phénomène d'attente.

La possibilité existe de saisir les pourcentages de fluctuations de ces temps dans la fenêtre **Demandes**, zone **Variabilité<sup>8</sup>**. Saisir *100* dans ces zones pour l'article PF1 et pour l'article PF2.

<sup>&</sup>lt;sup>7</sup> La mesure de variabilité prise ici est le coefficient de variation, définit comme le rapport entre l'écart type du temps opératoire et la moyenne de ce temps

<sup>&</sup>lt;sup>8</sup> La mesure de variabilité prise ici est le coefficient de variation, définit comme le rapport entre l'écart type du temps entre deux lots et la moyenne de ce temps

| X Annuler V OK                    |    |
|-----------------------------------|----|
|                                   |    |
| Article Libellé Demande Variabili | té |
| PF1 Produit fini 1 500 100        |    |
| PF2 Produit fini 2 500 100        |    |
|                                   |    |
|                                   |    |
|                                   |    |
|                                   |    |
|                                   |    |
|                                   |    |
|                                   |    |
|                                   |    |

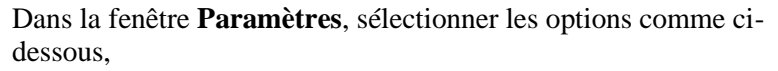

| rametres                                                                                                    |                                         |  |
|----------------------------------------------------------------------------------------------------|-----------------------------------------|--|
| X Annuler 🗸 OK                                                                                                    |                                         |  |
| Nombre de semaines par                                                                                                    | an: 47                                  |  |
| Taille de lots                                                                                                    |                                         |  |
| Iot standard gamme                                                                                                    | Lot standard article Lot simulé article |  |
| Tenir compte                                                                                                    |                                         |  |
| des rebuts                                                                                                    | de la variabilité des demandes          |  |
| du chevauchement                                                                                                    | 🕼 de la variabilité des temps           |  |
| Tenir compte des temps d'attente                                                                                                    | e de la main-d'oeuvre                   |  |
| <ul> <li>Tenir compte des temps d'attente</li> <li>Non</li> <li>Temps d'attente fixe</li> <li>Temps d'attente calculé</li> </ul>                                                                                                    | e de la main-d'oeuvre                   |  |
| Tenir compte des temps d'attente Non Temps d'attente fixe Temps d'attente calculé Tenir compte des pannes machine                                                                                                    | e de la main-d'oeuvre 0 e               |  |
| <ul> <li>Tenir compte des temps d'attente</li> <li>Non</li> <li>Temps d'attente fixe</li> <li>Temps d'attente calculé</li> <li>Tenir compte des pannes machine</li> <li>Non</li> </ul>                                                                                                    | e de la main-d'oeuvre 0                 |  |
| <ul> <li>Tenir compte des temps d'attente</li> <li>Non</li> <li>Temps d'attente fixe</li> <li>Temps d'attente calculé</li> <li>Tenir compte des pannes machine</li> <li>Non</li> <li>Perte de capacité machine sp</li> </ul>                                                                          | e de la main-d'oeuvre 0 e pécifiée      |  |
| <ul> <li>Tenir compte des temps d'attente</li> <li>Non</li> <li>Temps d'attente fixe</li> <li>Temps d'attente calculé</li> <li>Tenir compte des pannes machine</li> <li>Non</li> <li>Perte de capacité machine sp</li> <li>Temps fixe de réparation</li> </ul>                                        | e de la main-d'oeuvre 0 e pécifiée 10   |  |
| <ul> <li>Tenir compte des temps d'attente</li> <li>Non</li> <li>Temps d'attente fixe</li> <li>Temps d'attente calculé</li> </ul> Tenir compte des pannes machine <ul> <li>Non</li> <li>Perte de capacité machine si</li> <li>Temps fixe de réparation</li> <li>Temps de réparation calculé</li> </ul> | e de la main-d'oeuvre 0 e pécifiée 10   |  |

Valider par OK.

Lorsque ces variabilités sont nulles, comme ci-dessus, les temps d'attente avant opérations sont nuls ainsi que les en-cours associés. Sélectionner l'onglet **Résultat par poste**.

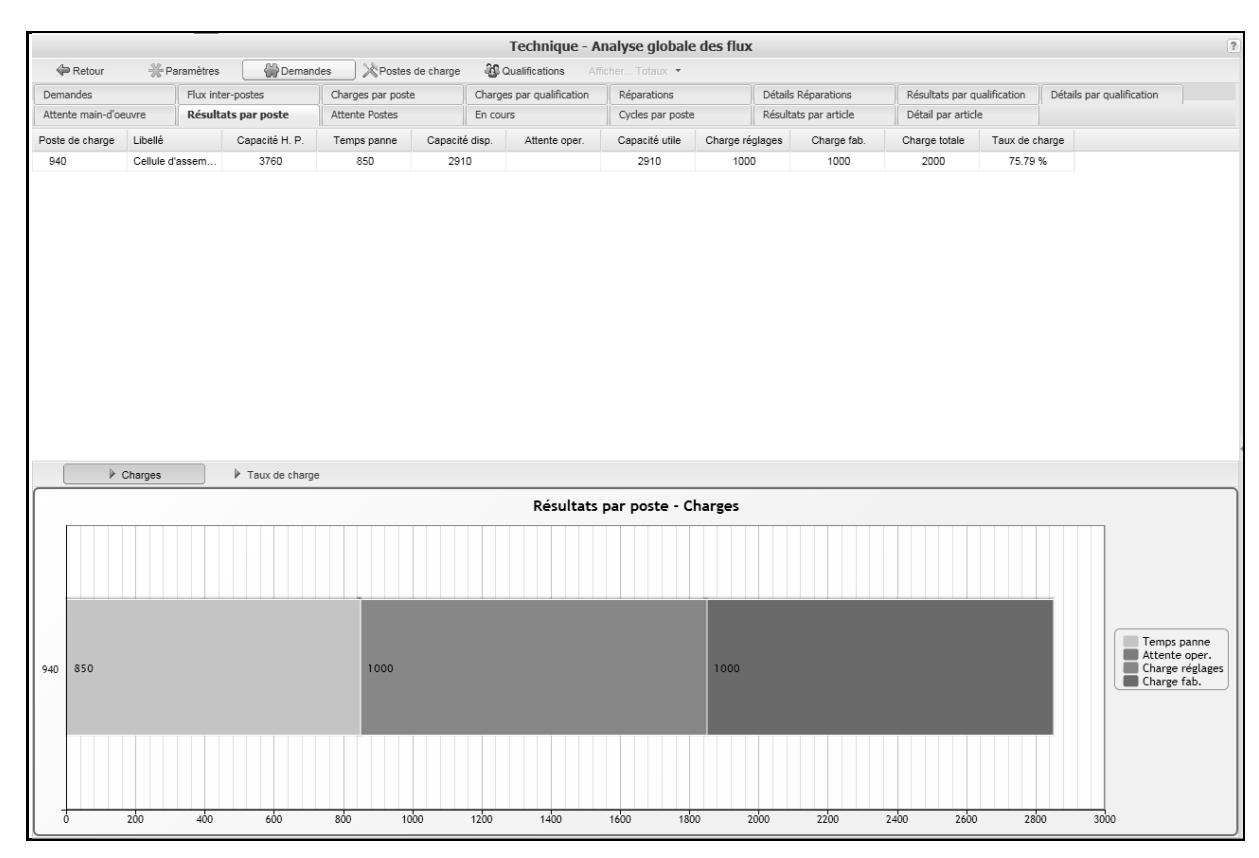

#### Ces résultats peuvent être précisés via l'onglet Attentes Poste,

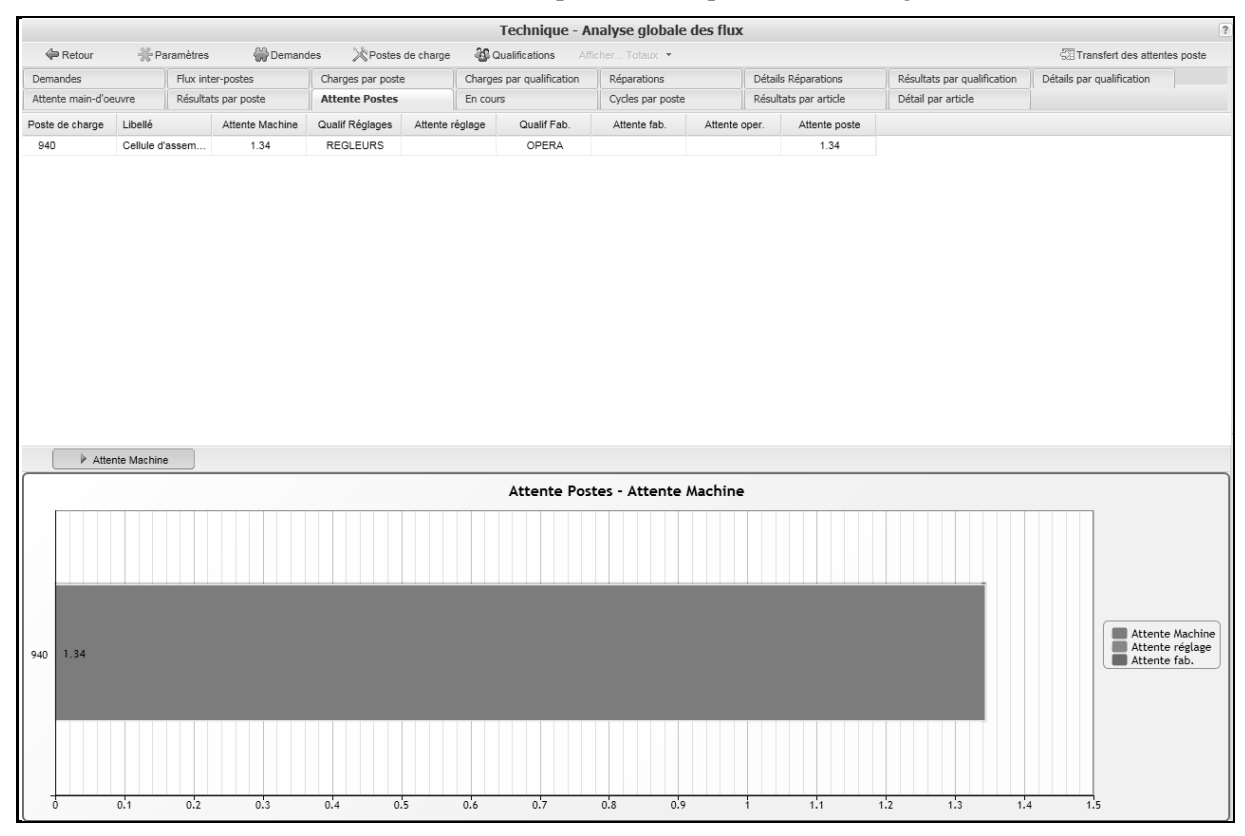

#### et via l'onglet Résultats par Article,

|         |                   |                     |                   |               | Technique -          | Analyse global   | le des flux |                     |                     |               |            |                                        | ?                                                            |
|---------|-------------------|---------------------|-------------------|---------------|----------------------|------------------|-------------|---------------------|---------------------|---------------|------------|----------------------------------------|--------------------------------------------------------------|
| 4       | ■Retour 🛞         | Paramètres 💮 Dema   | ndes 🖄 Postes d   | le charge 🛛 🚳 | Qualifications /     | fficher Totaux 💌 |             |                     |                     |               | 율a Trar    | nsfert des délais                      | d'obtention                                                  |
| Dem     | andes             | Flux inter-postes   | Charges par poste | Charg         | es par qualification | Réparations      |             | Détails Réparations | Résultats par       | qualification | Détails pa | r qualification                        |                                                              |
| Atter   | nte main-d'oeuvre | Résultats par poste | Attente Postes    | En co         | urs                  | Cycles par pos   | te          | Résultats par art   | icle Détail par art | icle          |            |                                        |                                                              |
| Article | E Libellé         |                     | Attente Machine   | Attente oper. | Temps réglage        | Temps fab.       | Temps trans | sfert Cycle         | En-cours            | Délai d'obte  | ntion      |                                        |                                                              |
| PF1     | I Produi          | t fini 1            | 1.34              |               | 1.00                 | 1.00             | 1.00        | 4.34                | 0.75                | 1             |            |                                        |                                                              |
| PF2     | 2 Produi          | t fini 2            | 1.34              |               | 1.00                 | 1.00             | 1.00        | 4.34                | 0.75                | 1             |            |                                        |                                                              |
|         | ≱ Cycles          | ▶ En-cours          |                   |               |                      |                  |             |                     |                     |               |            |                                        |                                                              |
|         |                   |                     |                   |               | Résultat             | s par article -  | Cycles      |                     |                     |               |            |                                        |                                                              |
|         |                   |                     |                   |               |                      |                  |             |                     |                     |               |            | ]                                      |                                                              |
| PF1     | 1.34              |                     | 1.00              |               | 1.                   | 00               |             | 1.00                |                     |               |            |                                        |                                                              |
| -       |                   |                     |                   |               |                      |                  |             |                     |                     |               |            | Atten<br>Atten<br>Temp<br>Temp<br>Temp | te Machine<br>te oper.<br>s réglage<br>s fab.<br>s transfert |
| PF2     | 1.34              |                     | 1.00              |               | 1.                   | 00               |             | 1.00                |                     |               |            |                                        |                                                              |
| -       | 0 0.25            | 0.5 0.75 1          | 1.25 1.5          | 1.75          | 2 2.25               | 2.5 2.75         | 3           | 3.25 3.5            | 3.75 4              | 4.25          | .5 4       | .75                                    |                                                              |

#### Ces résultats peuvent être désagrégés via l'onglet **Détail par article** et les boutons **GRAPHE DES CYCLES** et **GRAPHE DES EN-COURS.**

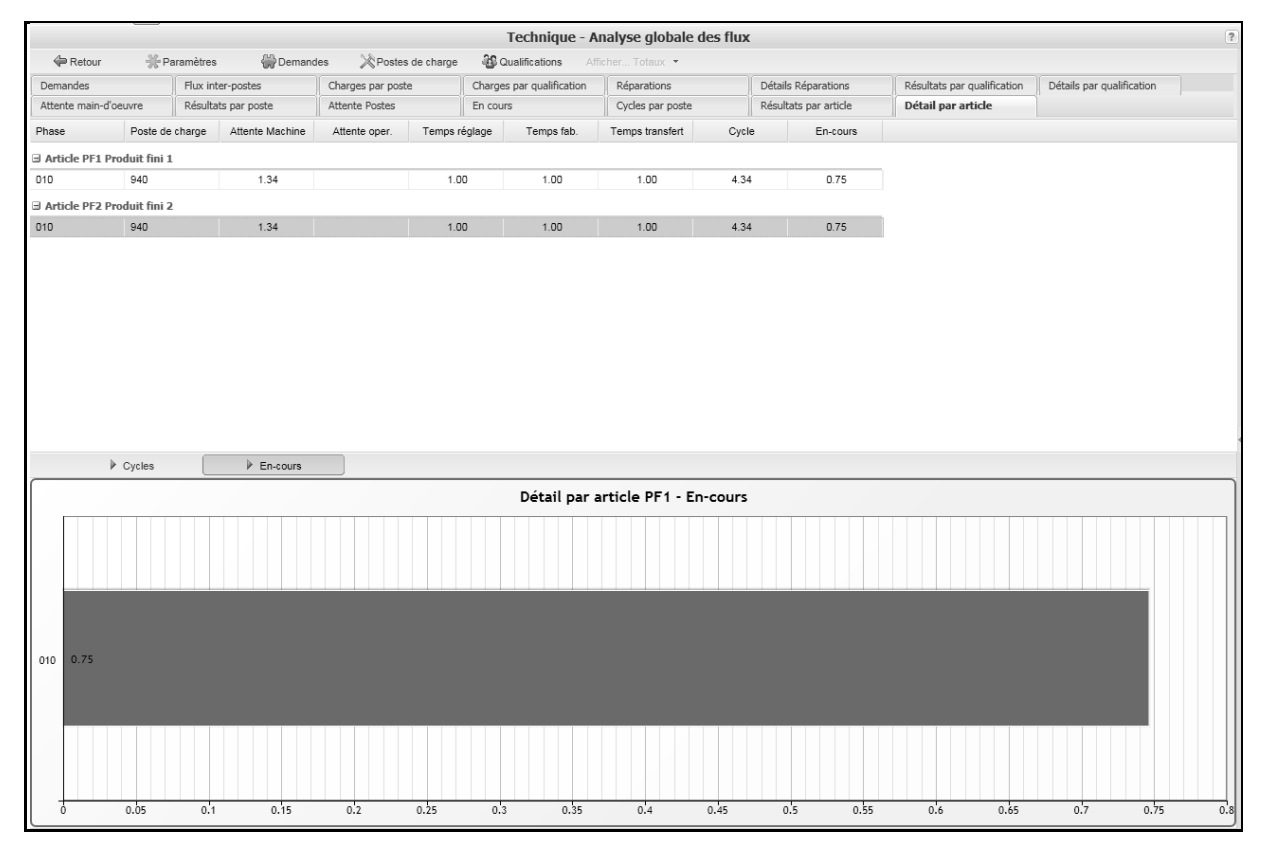

# Session 4 : Le concept d'interférence opérateur

Aux variabilités des temps opératoires et des temps entre arrivées des lots à produire s'ajoute un mécanisme supplémentaire : les interférences liées à la disponibilité ou non des opérateurs. En effet, dans de nombreux cas les opérateurs ne sont pas présents en nombre suffisant, en permanence sur chacun des postes de fabrication. On peut imaginer le cas d'un opérateur qui prend en charge plusieurs machines simultanément (sous-entendant bien entendu qu'une présence partielle sur chacune de ces machines suffit en moyenne). Dans ce cas, il peut arriver qu'un lot arrivant sur une machine doive attendre avant qu'un opérateur ne soit disponible pour traiter ce lot. Ce temps d'attente est dénommé *interférence opérateur*.

#### Données concernant les opérateurs

Accéder à la fenêtre du poste de charge **940**, via la fonction **Poste de charge**, menu **Données**.

|        | Technique - Gestion des postes de charge |                      |   |               |                   |          |                       |  |  |  |  |  |  |
|--------|------------------------------------------|----------------------|---|---------------|-------------------|----------|-----------------------|--|--|--|--|--|--|
| Retour | 🗸 ок                                     | imes Supprimer       |   | 🖄 Machines    | Emplois           | Liste    | 유금<br>화면 Synoptique   |  |  |  |  |  |  |
|        | Poste de charge :                        | 940                  |   |               | V                 | Critique | PDP                   |  |  |  |  |  |  |
|        | Libellé :                                | Cellule d'assemblage |   |               |                   |          |                       |  |  |  |  |  |  |
|        | Type :                                   |                      |   | ité finie     |                   |          |                       |  |  |  |  |  |  |
|        | Atelier :                                | ASSFIN               | * |               | Assemblage fina   | al       |                       |  |  |  |  |  |  |
|        | Calendrier :                             | CS                   | ~ |               | Calendrier standa | ard      |                       |  |  |  |  |  |  |
| Coef   | ficient de capacité :                    | 1.7                  |   | Coefficient d | e rendement : 1   |          | Opérations continues  |  |  |  |  |  |  |
| Qua    | lification Réglages :                    | REGLEURS             | * |               | Régleurs          |          |                       |  |  |  |  |  |  |
| Q      | ualification Travail :                   | OPERA                | ~ |               |                   |          |                       |  |  |  |  |  |  |
|        | Attente avant :                          | 0                    |   | heures        |                   |          | Index d'affichage : 1 |  |  |  |  |  |  |
|        | Commentaire :                            |                      |   |               |                   |          |                       |  |  |  |  |  |  |
|        |                                          |                      |   |               |                   |          |                       |  |  |  |  |  |  |
|        |                                          |                      |   |               |                   |          |                       |  |  |  |  |  |  |

On voit bien que la qualification *Opérateurs* est affectée aux opérations de production et que la qualification *Régleurs* est affectée aux réglages.

Les données correspondant à ces qualifications sont accessibles via la page **Gestion des qualifications**, menu **Technique** et le bouton **EFFECTIFS**.

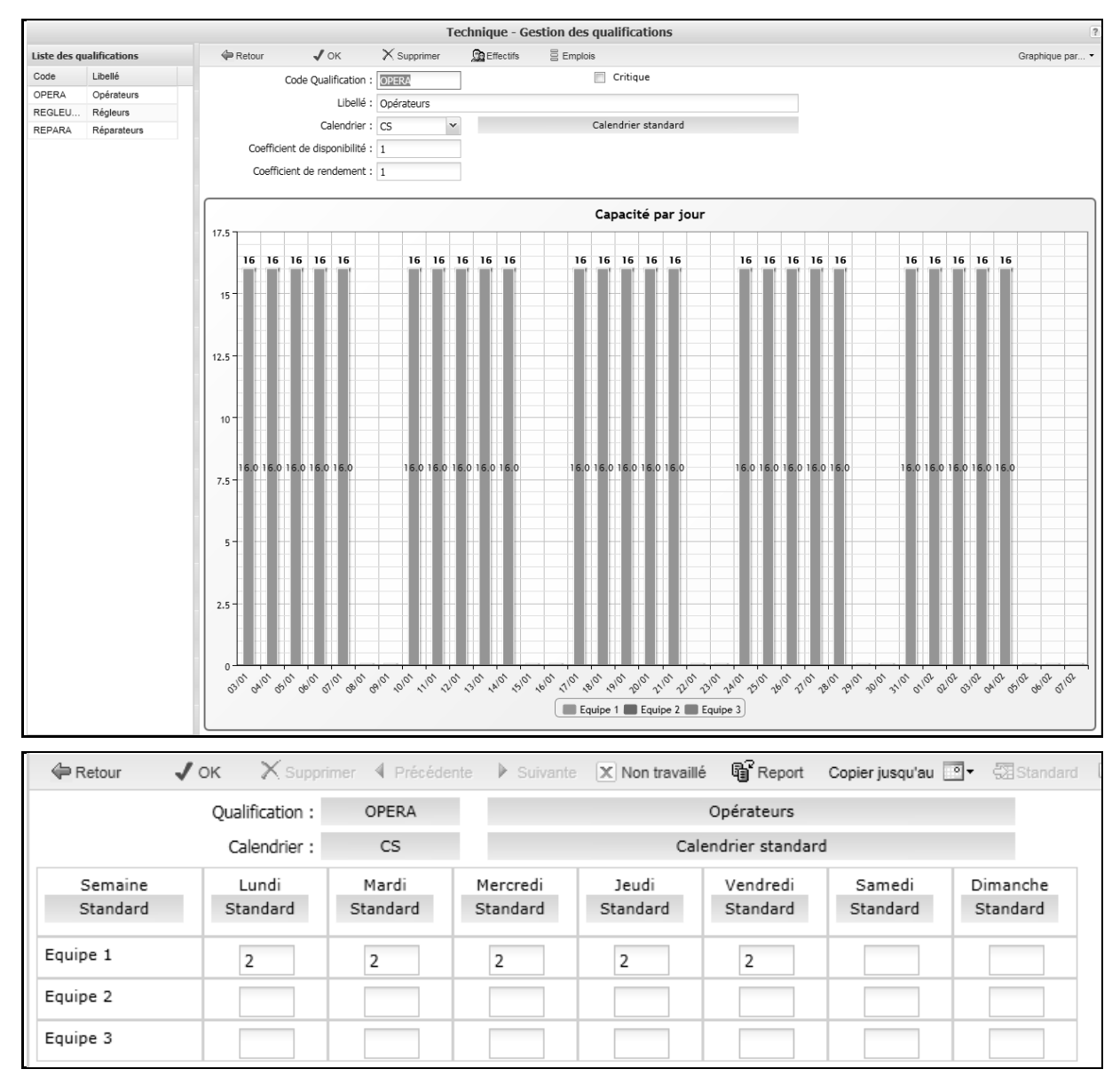

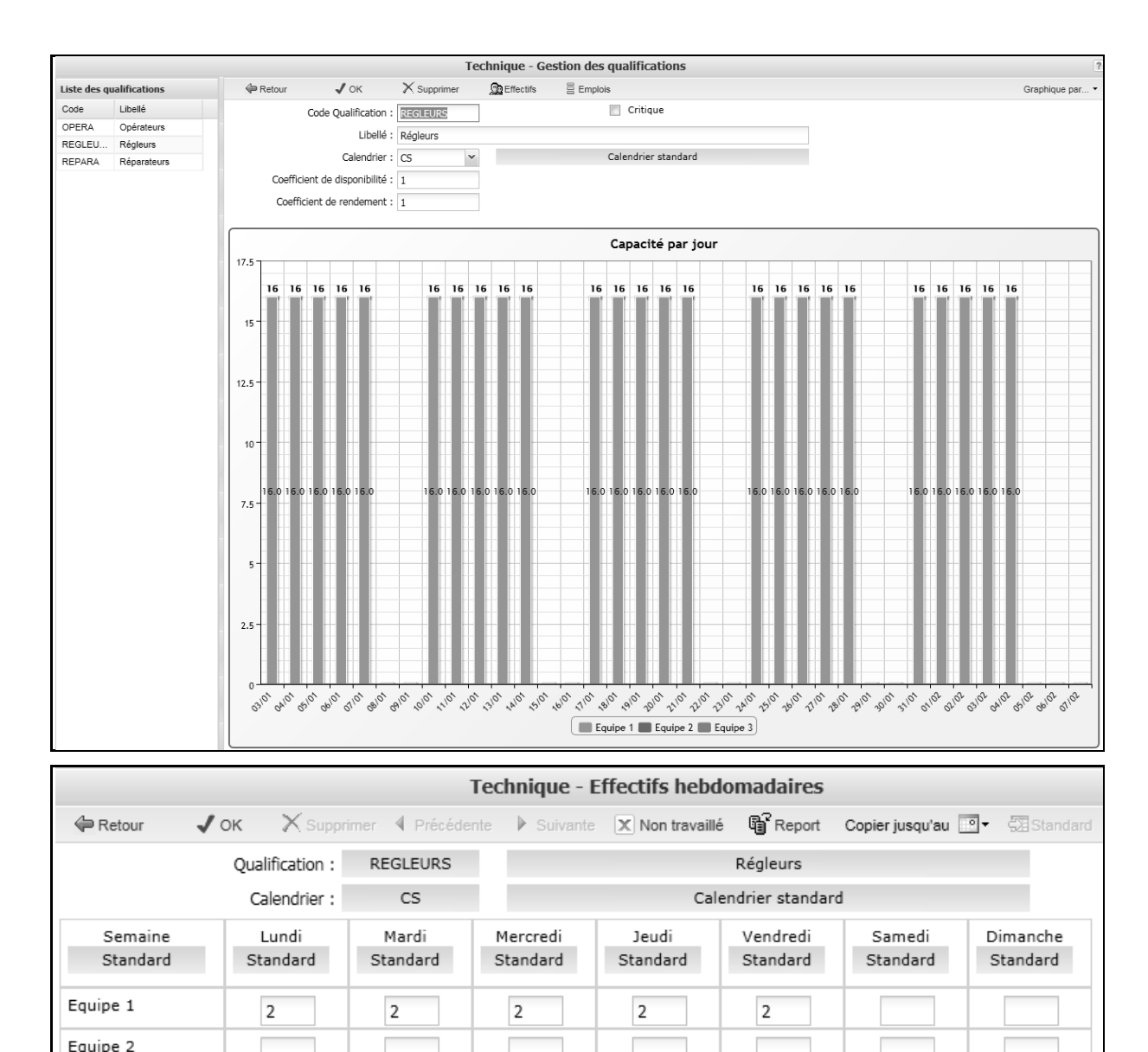

Equipe 3

Dans la situation considérée jusqu'ici, le nombre d'opérateurs est suffisant en permanence : deux opérateurs et deux régleurs répartis entre deux postes !

Appeler la fonction **Analyse globale du flux**, par le menu **Technique.** Cliquer alors sur le bouton **PARAMETRES** et sélectionner l'option **Prise en compte des pannes**, sous-option **Calcul des temps d'attente**. Sélectionner *Réparateurs* comme qualification de maind'œuvre chargée de la maintenance. Sélectionner l'option **Calcul des temps d'attente**, et cliquer sur **OK**.

| XA         | nnuler 🖌 OK                                     |                              |                    |
|------------|-------------------------------------------------|------------------------------|--------------------|
|            | • • • • • •                                     |                              |                    |
|            | Nombre de semaines par an                       | : 47                         |                    |
| Taille     | e de lots                                       |                              |                    |
| 0          | Lot standard gamme                              | Lot standard article         | Lot simulé article |
| Tenir      | compte                                          |                              |                    |
|            | des rebuts                                      | 🛛 de la variabilité des dema | andes              |
|            | du chevauchement                                | 👿 de la variabilité des temp | 95                 |
| 0          | Temps d'attente fixe<br>Temps d'attente calculé | 0                            |                    |
| Tenir      | compte des pannes machine                       |                              |                    |
| 0          | Non                                             |                              |                    |
| $\bigcirc$ | Perte de capacité machine spéc                  | ifiée                        |                    |
| $\bigcirc$ | Temps fixe de réparation                        | 10                           |                    |
| ۲          | Temps de réparation calculé                     |                              |                    |
|            | Qualification Réparations                       | : REPARA 🗸                   | Réparateurs        |
|            |                                                 |                              |                    |

Clairement aucune interférence opérateurs n'est présente, comme on peut le visualiser via l'onglet **Résultats par Article**,

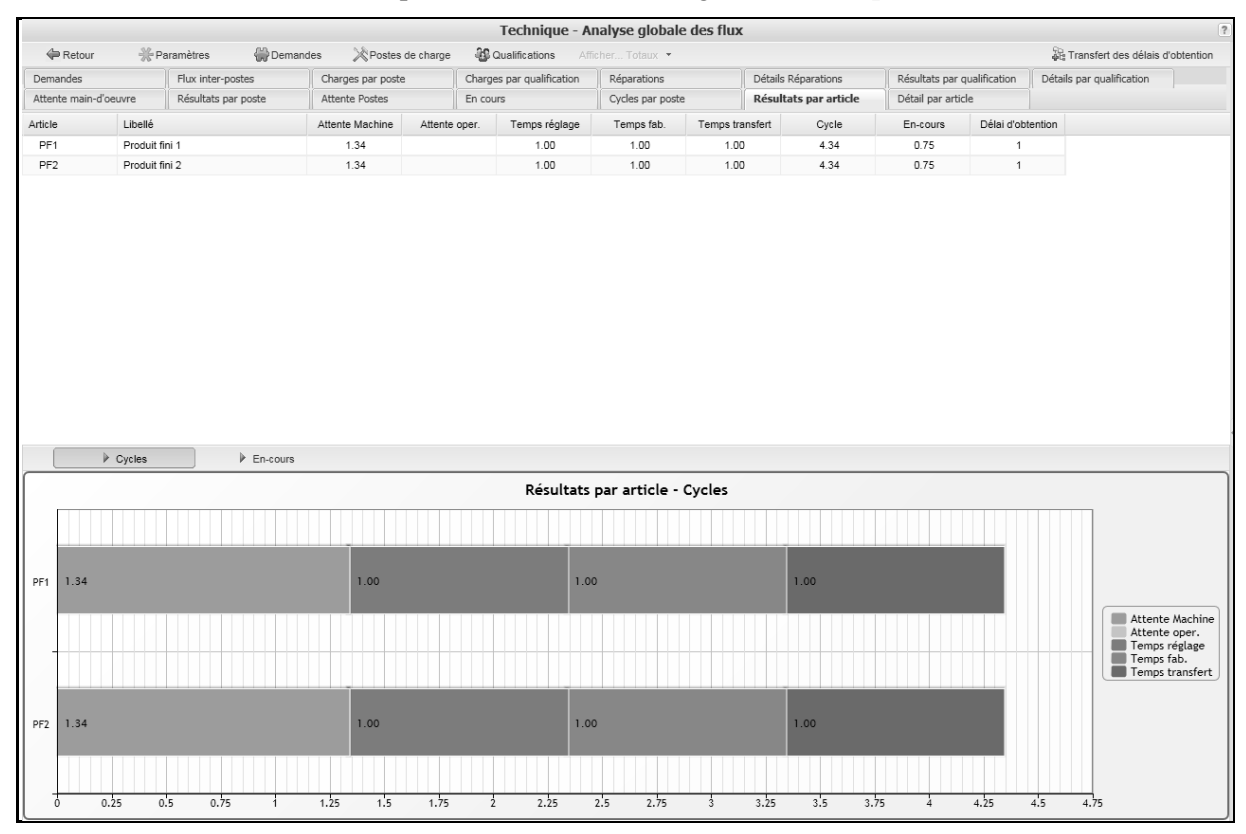

Le bouton **GRAPHES DES CYCLES** permet de compléter les informations précédentes.

# Calcul prévisionnel des interférences opérateurs : simulation de scénarios différents

Il est possible de simuler facilement l'impact des modifications du nombre d'opérateurs sur les temps d'interférence. Revenir à la fenêtre **QUALIFICATIONS**.

Cliquer sur successivement sur *Opérateurs* et *Régleurs*, et via la zone **Variation de capacité**, saisir -25, pour baisser la capacité des régleurs et des opérateurs de 25%. Valider par **OK**.

| Ajustement des d | justement des qualifications |  |          |          |         |           |           |  |  |  |  |
|------------------|------------------------------|--|----------|----------|---------|-----------|-----------|--|--|--|--|
| X Annuler        | 🗸 ок                         |  |          |          |         |           |           |  |  |  |  |
| Qualification    | Libellé                      |  | Eff. std | Cap. std | % ajust | Eff. disp | Cap. disp |  |  |  |  |
| OPERA            | Opérateurs                   |  | 2        | 80       | -25     | 1.5       | 60        |  |  |  |  |
| REGLEURS         | Régleurs                     |  | 2        | 80       | -25     | 1.5       | 60        |  |  |  |  |
| REPARA           | Réparateurs                  |  | 1        | 40       | -50     | 0.5       | 20        |  |  |  |  |
|                  |                              |  |          |          |         |           |           |  |  |  |  |

#### Sélectionner l'onglet Résultats / poste.

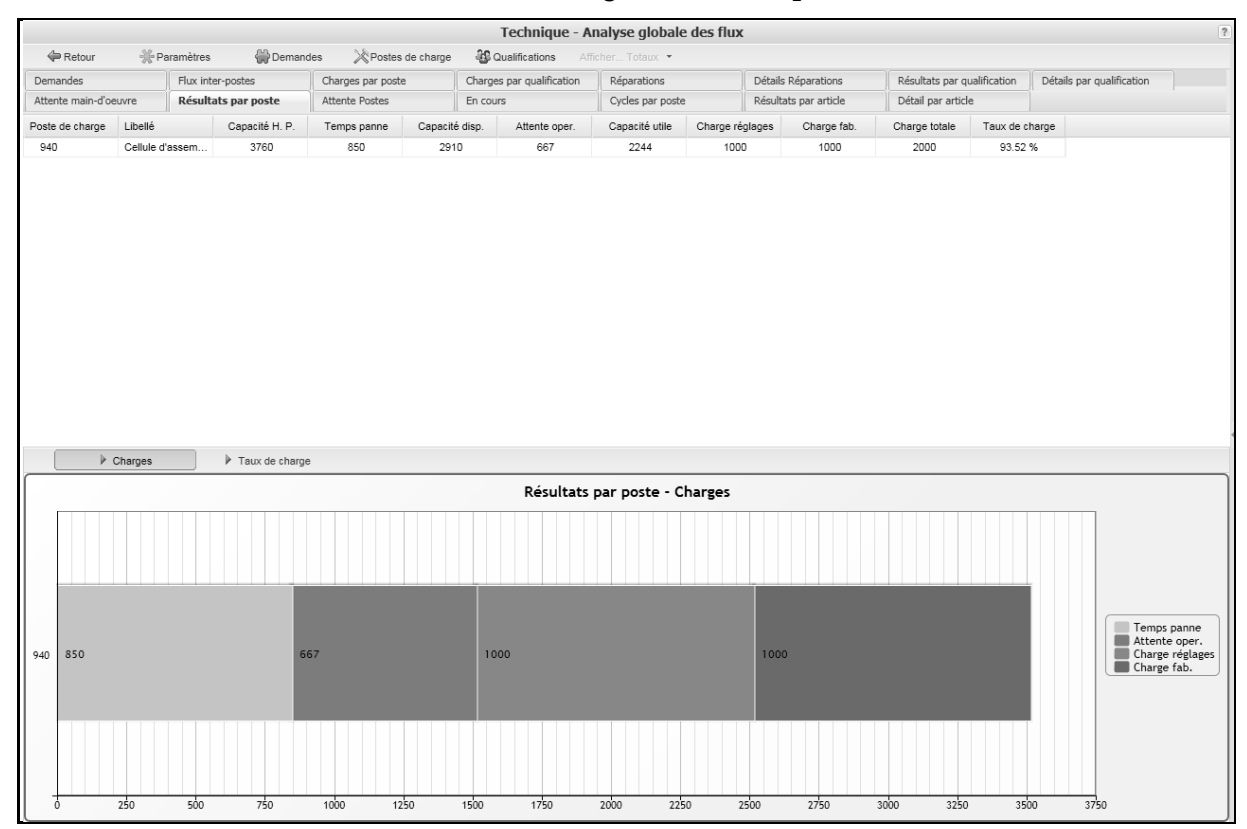

via le bouton **GRAPHE DES TAUX DE CHARGE**, on voit bien apparaître le phénomène des pertes de temps induites par la nondisponibilité potentielle des opérateurs et régleurs.

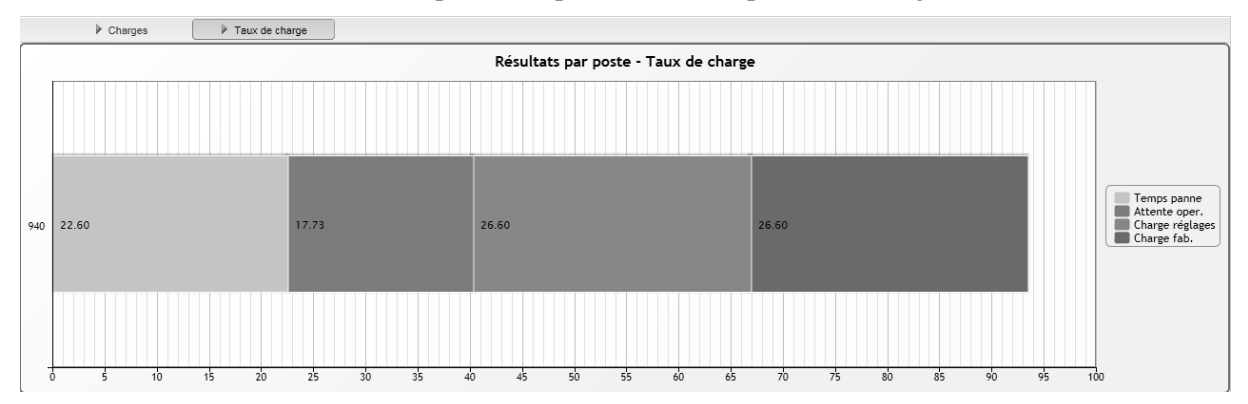

On remarquera via l'onglet **Résultats par qualification**, que ce mécanisme est présent même si en moyenne les qualifications sont en surcapacité.

|                                      |                                                                                     |                   |                     |                   |                |                           | echnique - A    | nalyse globale   | des flux        |                     |                           |              |                           | ?                       |
|--------------------------------------|-------------------------------------------------------------------------------------|-------------------|---------------------|-------------------|----------------|---------------------------|-----------------|------------------|-----------------|---------------------|---------------------------|--------------|---------------------------|-------------------------|
| Retour 🤃                             | ₩ Pa                                                                                | aramètres         | 🗰 Demand            | es 🖄 Poste        | es de charge   | 🖧 Qui                     | alifications Af | ficher Totaux 💌  |                 |                     |                           |              |                           |                         |
| Demandes                             |                                                                                     | Flux inter-postes |                     | Charges par poste |                | Charges par qualification |                 | Réparations      |                 | Détails Réparations | Résultats par qualificati |              | Détails par qualification |                         |
| Attente main-d'oeuvre Ré             |                                                                                     | Résultats par po  | Résultats par poste |                   | Attente Postes |                           |                 | Cycles par poste | Rés             | ltats par article   | Détail par article        |              |                           |                         |
| Qualification                        | Libellé                                                                             | Ca                | pacité              | Temps répar.      | % Temps        | s répar.                  | Nb de lots      | Charge réglages  | % Charge régla. | Charge fab.         | % Charge fab.             | Charge total | e Taux de charge          |                         |
| OPERA                                | Opérateu                                                                            | urs 2             | 820                 |                   |                |                           | 1000            |                  |                 | 1000                | 35.46 %                   | 1000         | 35.46 %                   |                         |
| REGLEURS                             | Régleurs                                                                            | s 2               | 820                 |                   |                |                           | 1000            | 1000             | 35.46 %         |                     |                           | 1000         | 35.46 %                   |                         |
| REPARA                               | Réparate                                                                            | eurs              | 940                 | 500               | 53.19          | 9 %                       |                 |                  |                 |                     |                           | 500          | 53.19 %                   |                         |
|                                      |                                                                                     |                   |                     |                   |                |                           |                 |                  |                 |                     |                           |              |                           |                         |
| A                                    | Charges                                                                             | Tar               | x de charge         |                   |                | Résul                     | ltats par qua   | alification - Ta | ux de charg     | e                   |                           |              |                           |                         |
|                                      | Charges                                                                             | Tar               | x de charge         |                   |                | Résul                     | ltats par qua   | alification - Ta | ux de charg     | e                   |                           |              |                           |                         |
| OPERA 31                             | Charges                                                                             | L ↓ Tar           | x de charge         |                   |                | Résul                     | ltats par qua   | alification - Ta | ux de charg     | e                   |                           |              | % Charge f                | ab.                     |
| OPERA 33<br>REGLEURS 33              | Charges                                                                             |                   | x de charge         |                   |                | Résul                     | ltats par qua   | alification - Ta | ux de charg     | •                   |                           |              | % Charge f                | ab.<br>églages<br>érar. |
| OPERA 33<br>REGLEURS 33<br>REPARA 53 | <ul> <li>Charges</li> <li>5.46</li> <li>5.46</li> <li>5.46</li> <li>3.19</li> </ul> |                   | x de charge         |                   |                | Résul                     | ltats par qua   | alification - Ta | ux de charg     | e                   |                           |              | S Charge f                | ab.<br>églages<br>épar. |

#### Via l'onglet **Résultats par Article**, on peut voir l'impact de ces interférences sur les temps d'attente aux postes.

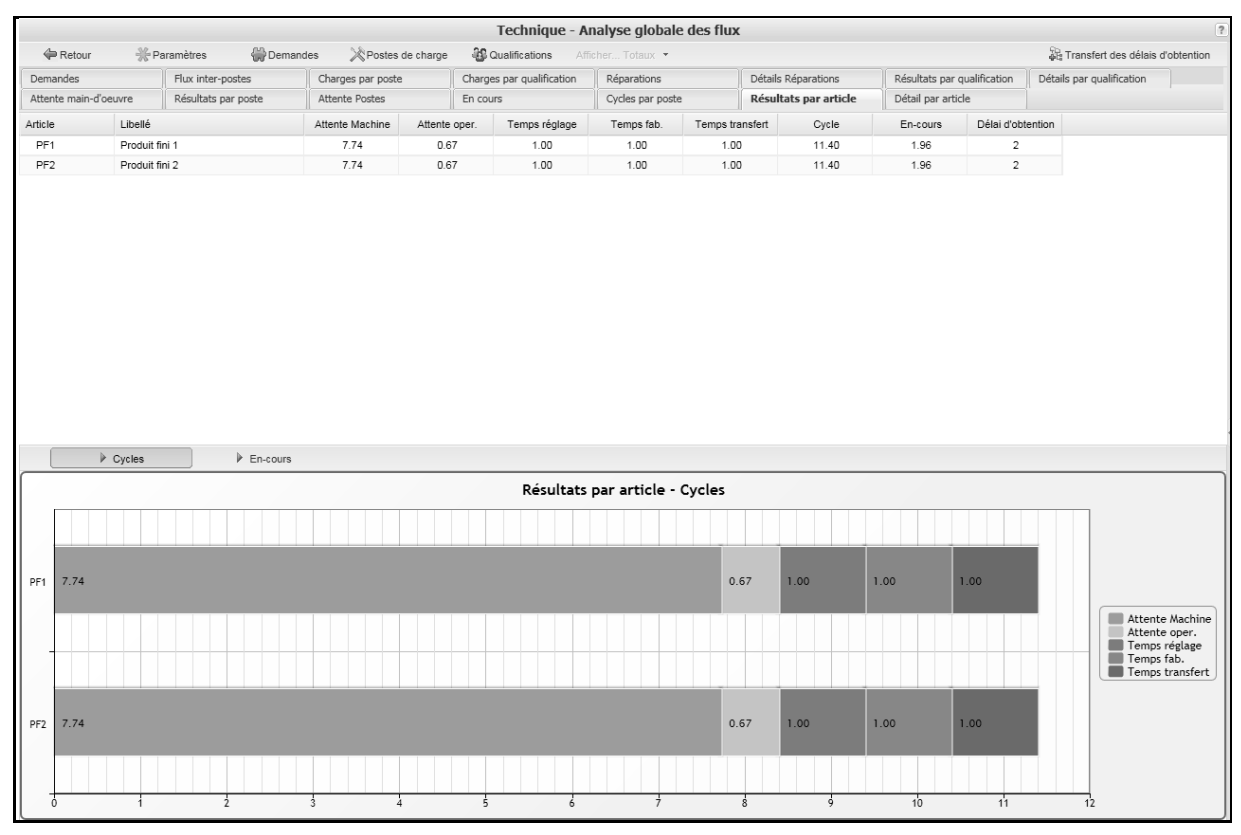

Le bouton **GRAPHES DES CYCLES** permet de compléter les informations précédentes.

Ces résultats peuvent être désagrégés via l'onglet **Détail par article** et les boutons **GRAPHE DES CYCLES** et **GRAPHE DES EN-COURS**.

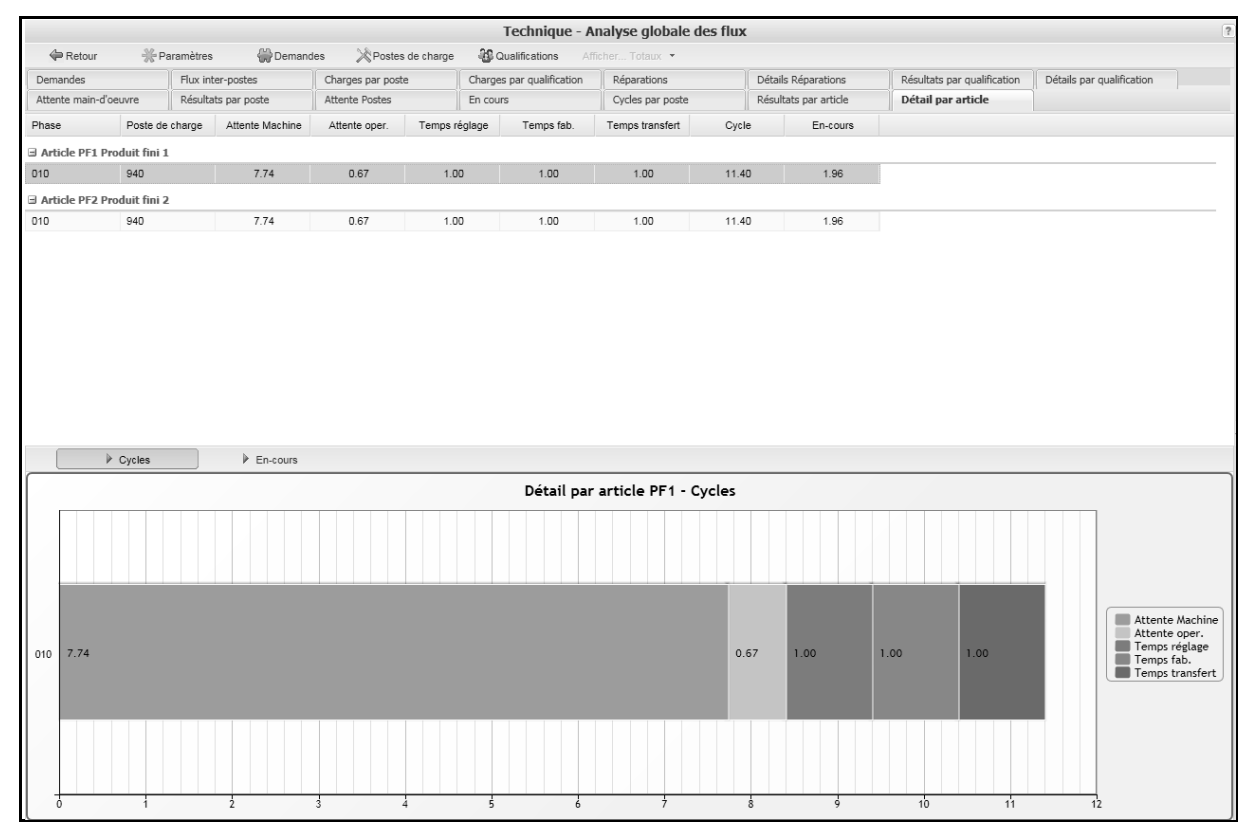

# Conclusion

# Analyse dynamique des flux via la théorie des files d'attente

Cet exercice élémentaire a présenté l'esprit général de l'analyse des flux au sein d'un système industriel, analyse exploitant la théorie des files d'attente. On a montré que cette approche permet d'intégrer des phénomènes comme les pannes et réparations, fluctuations des temps opératoires et irrégularité des flux matières. Les indicateurs principaux obtenus sont les taux de charges moyens des ressources (main-d'œuvre et équipement), ainsi que niveaux d'en-cours et délais et temps d'attente au sein du système.